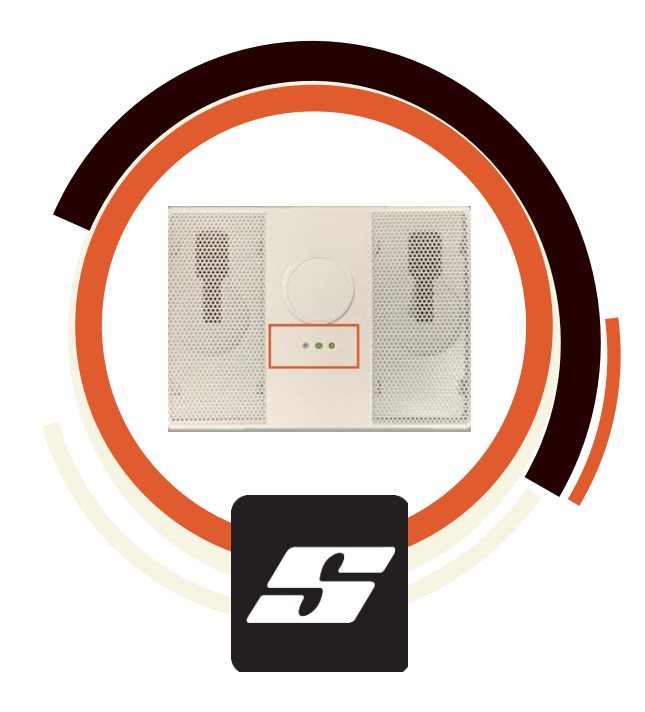

## SEN1000i-S

Sound & Voice Analytics

Installation Guide- For Milestone VMS

### Content

1. Product Configuration and Description

Pre-installation Requirement: Milestone VMS

- 2. Device Hardware Installation
- 3. Device HW Settings
- 4. Sound & Voice Analytics Server Program Setting
- 5. Abnormal Sound Event & Event Log Testing in Milestone
- 6. Summary

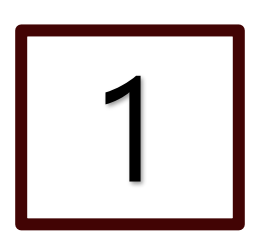

## **Product Configuration and Description**

## 1 Integration Schematics: Sound and Voice Analytics – Milestone VMS

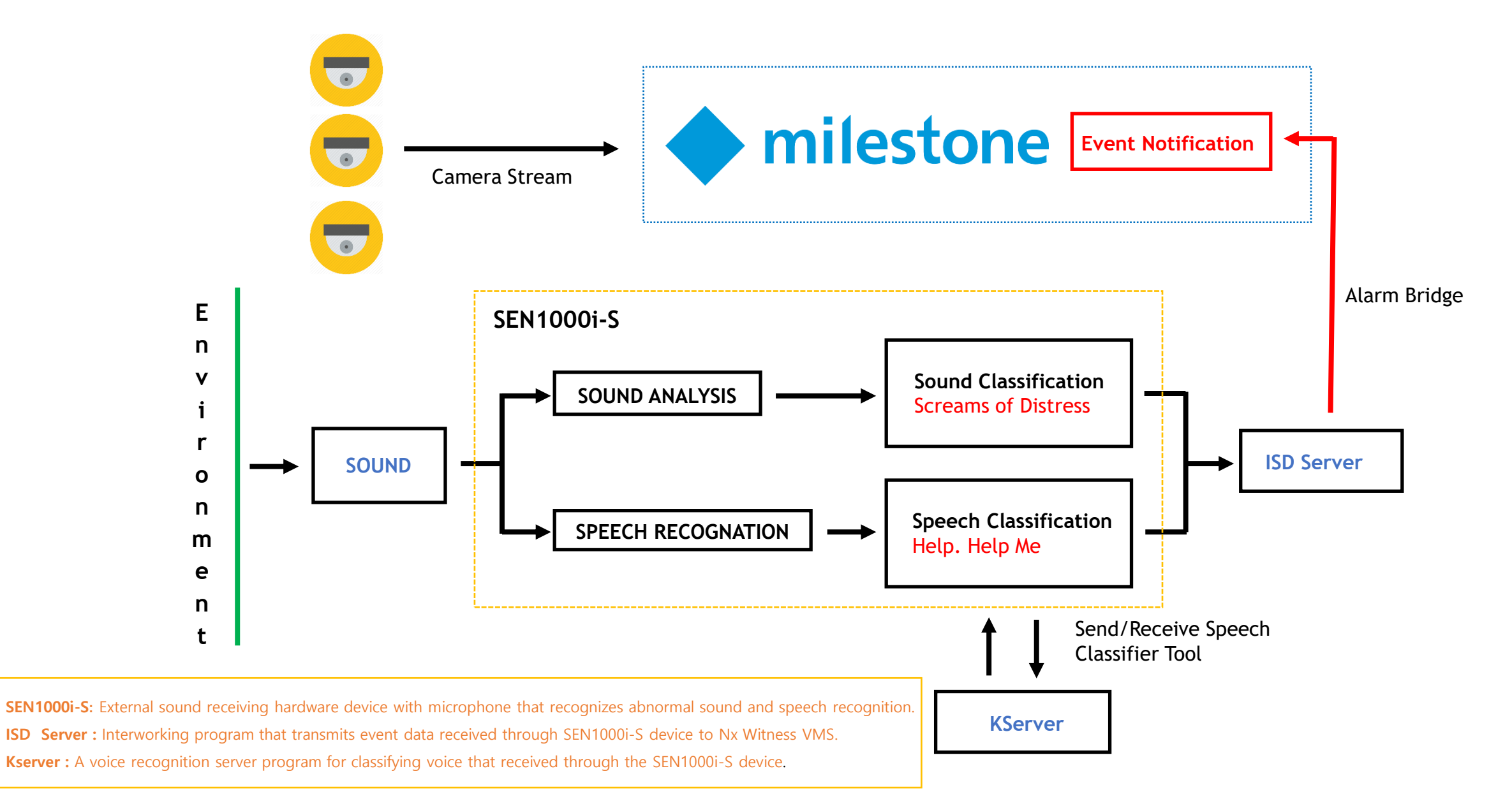

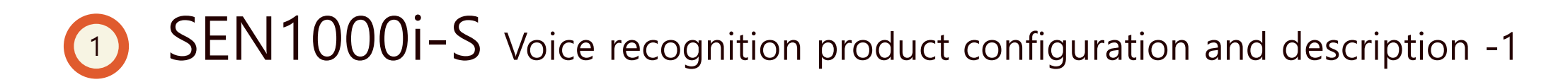

#### Product Components

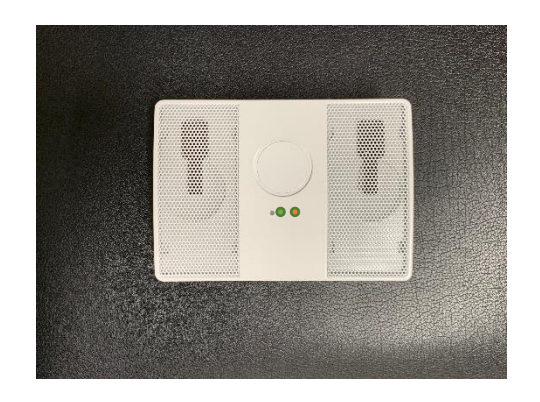

SEN1000i-S Device

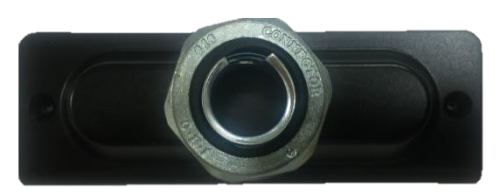

Lower cover

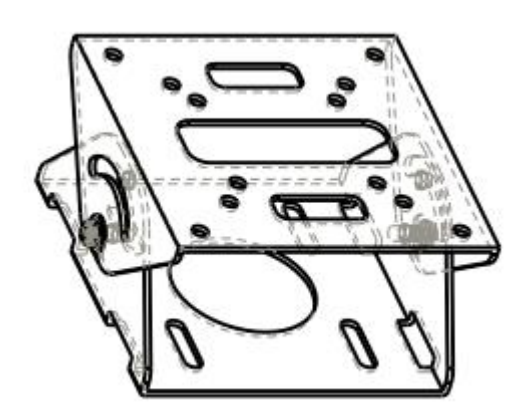

Angle adjusting/ Mount bracket

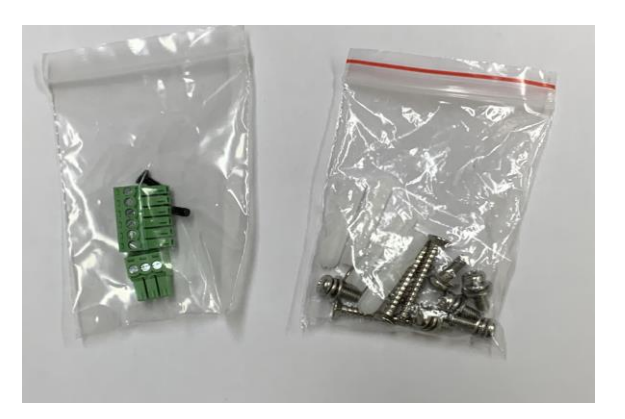

Etc

## (1) SEN-1000-S Voice recognition product configuration and description -2

#### ♦ Equipment Description

| Front view          | Back            | Bottom              |
|---------------------|-----------------|---------------------|
| <u<image></u<image> | VESA Mount hole | <u<image></u<image> |

## **SEN1000i-S** Voice recognition product configuration and description -3

#### Status LED Description

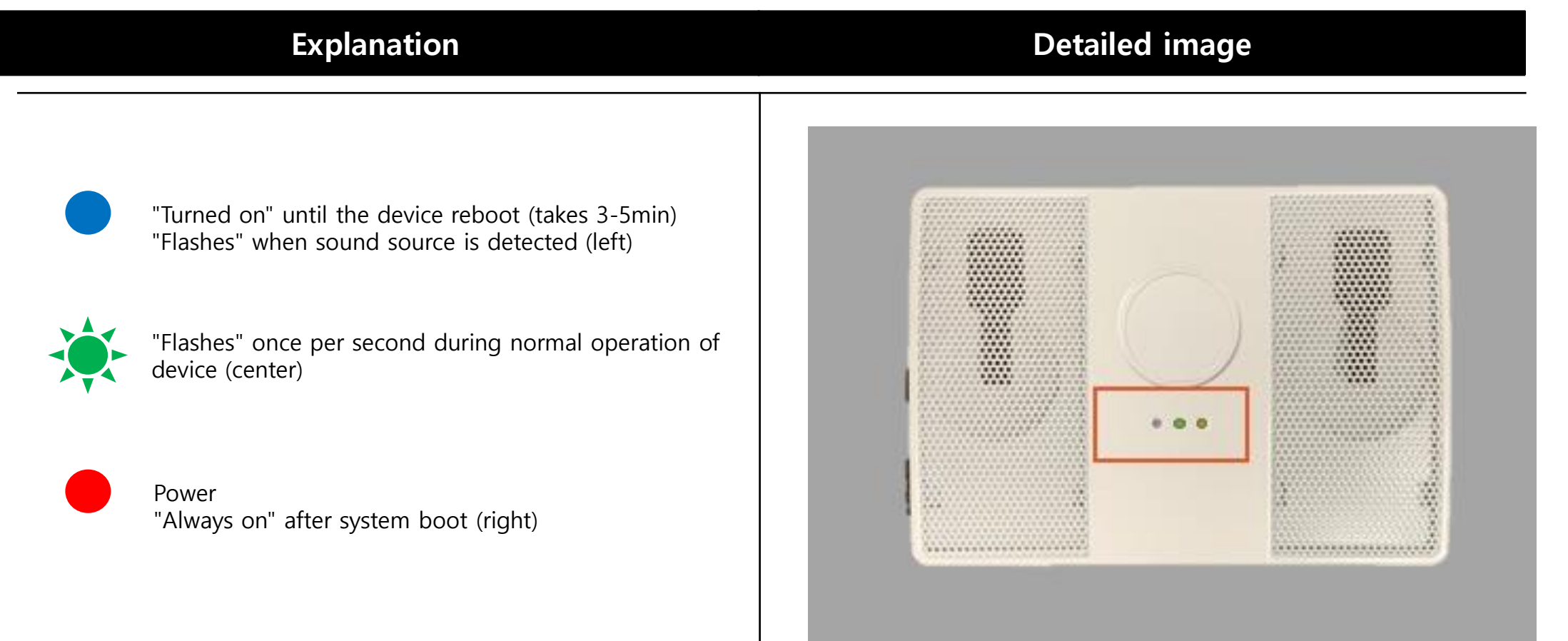

**※** Each LED direction is based on the front of the equipment.

Step 2. Adding Camera to Milestone

Step 3. Neurolytics plugin Settings in MIP

Step 4. ISD Server Settings

Step 5. Adding MIP driver to Milestone

Step 6. Adding Metadata (Camera to MIP driver)

Step 7. SA Event and Alarm Settings

Step 8. CCTV Footage View grid Settings

The detailed Milestone VMS user manual found in the following link

https://doc.milestonesys.com/latest/en-US/portal/htm/chapter-page-sc-user-manual.htm?TocPath=XProtect%20Smart%20Client%7CXProtect%20Smart %20Client%20user%20manual%7C\_\_\_0

https://doc.milestonesys.com/sc/pdf/2020r3/en-US/MilestoneXProtectSmartClient\_UserManual\_en-US.pdf

## Milestone – SA Plugin System; Installer & License files

- 1) Milestone installer
- 2) Plugin File
- 3) SEN-1000i-S installer files Milestone VMS
- 4) SEN-1000i-S Speech Recognition + Milestone

Make sure that all installer and relevant license files are received before starting the installation process

**Download and install Visual C++ Redistributable Packages** <u>https://www.microsoft.com/en-us/download/confirmation.aspx?id=14632</u> (2010) <u>https://www.microsoft.com/en-us/download/confirmation.aspx?id=48145</u> (2015)

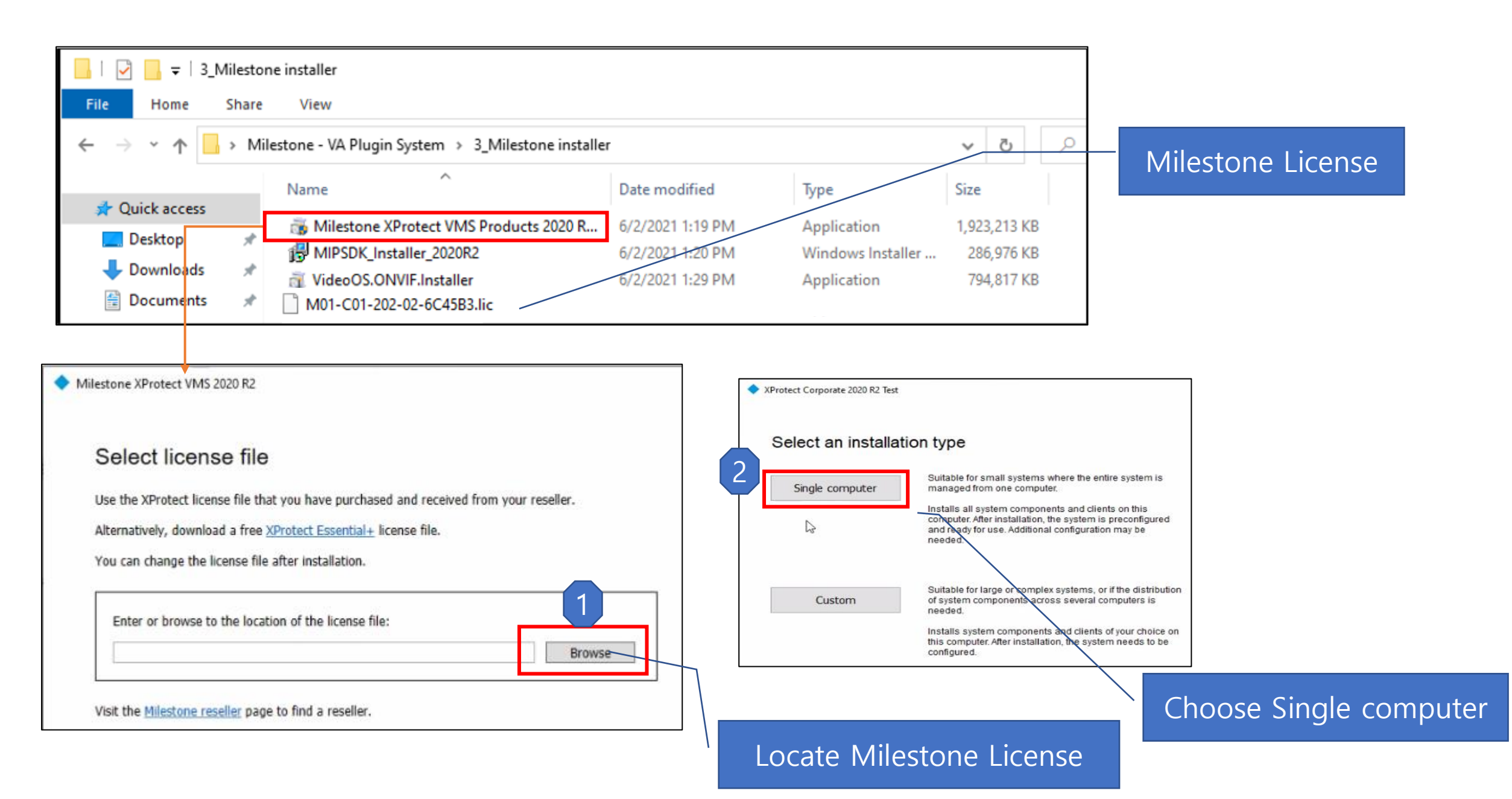

| XProtect Corporate 2020 R2 Test                                                                                                    | XProtect Corporate 2020 R2 Test                                                                                                    | XProtect Corporate 2020 R2 Test                                                                                                    |
|----------------------------------------------------------------------------------------------------|----------------------------------------------------------------------------------------------------|----------------------------------------------------------------------------------------------------|
| Components to be installed                                                                                                    | Select encryption                                                                                                    | Specify recording server settings                                                                                                    |
|                                                                                                    | It is recommended to secure communication with encryption. Learn more                                                                                                    | Recording server name:                                                                                                    |
| XProtect Management Server (64-bit) XProtect Management Server (64-bit) XProtect Management Client 2020 R2 (6                                                                                                    | Server certificate  Applies to management server, recording server, data collector  Encrypt Select certificate   Details                                                                                                    | Management server address:<br>DESKTOP-28239GS 80                                                                                                    |
| <ul> <li>✓ XProtect Smart Client 2020 R2 (64-bit)</li> <li>✓ XProtect Event Server (64-bit)</li> <li>✓ XProtect Log Server (64-bit)</li> <li>✓ XProtect Mobile Server (64-bit)</li> <li>✓ XProtect Mobile Server (64-bit)</li> </ul> | No confinence de lec 4<br>Streaming media certificate                                                                                                    | Examples: localhost, managementserver.domain.com and managementserver.domain.com:81                                                                                                    |
|                                                                                                    | Applies to clients and servers that retrieve data streams from the recording server  Encrypt Select certificate  No ceruincate selected                                                                                                    | Note: The recording server stores the recordings in the selected folder. It is recommended that<br>you save your video recordings on a drive different from where you install the program. You select<br>the installation location in the next step. |
|                                                                                                    | 6                                                                                                    | D:\MediaDatabase Browse                                                                                                    |
|                                                                                                    |                                                                                                    | Free disk space on drive: 2.39 TB                                                                                                    |
| Previous Continue Cancel                                                                                                    | Uncheck and continue                                                                                                    | Retention time for video recordings: 7  adays 6                                                                                                    |
| XProtect Corporate 2020 R2 Test                                                                                                    | 5 Previous Continue Cancel                                                                                                    | Previous Continue Cancel                                                                                                    |
|                                                                                                    | XProtect Corporate 2020 R2 Test                                                                                                    |                                                                                                    |
| Specify mobile server encryption                                                                                                    | Select file location and product language                                                                                                    | XProtect Corporate 2020 R2 Test                                                                                                    |
| Before enabling encryption, make sure that the selected certificate is trusted on all devices running services that retrieve data streams from the mobile server.                                                                    | Fie location:                                                                                                    |                                                                                                    |
| Web Client will not be available.                                                                                                    | C:\Program Files (x86)\Milestone Browse                                                                                                    | Installing XProtect Corporate 2020 R2 Test                                                                                                    |
| will not be able to connect with the mobile server.                                                                                                    | Free disk space on drive: 129 GB                                                                                                    |                                                                                                    |
| For more information, see the guide about certificates.                                                                                                    |                                                                                                    |                                                                                                    |
| Encrypt the connections from clients and services that retrieve data streams from the mobile server.      No selection>     Details                                                                                                  | Product language:<br>English (United States) ~                                                                                                    | Installing Microsoft SQL Express                                                                                                    |
| Uncheck and continue                                                                                                    | Note that IIS logging will be disabled on the management server.<br>Also note that the basic user feature requires an HTTPS binding with an IIS certificate. If<br>the binding and the certificate are not installed, the program installs them automatically. | Overall progress                                                                                                    |
| 8 evious Contifue Cancel                                                                                                    | 9 Previous Instal Cancel                                                                                                    |                                                                                                    |

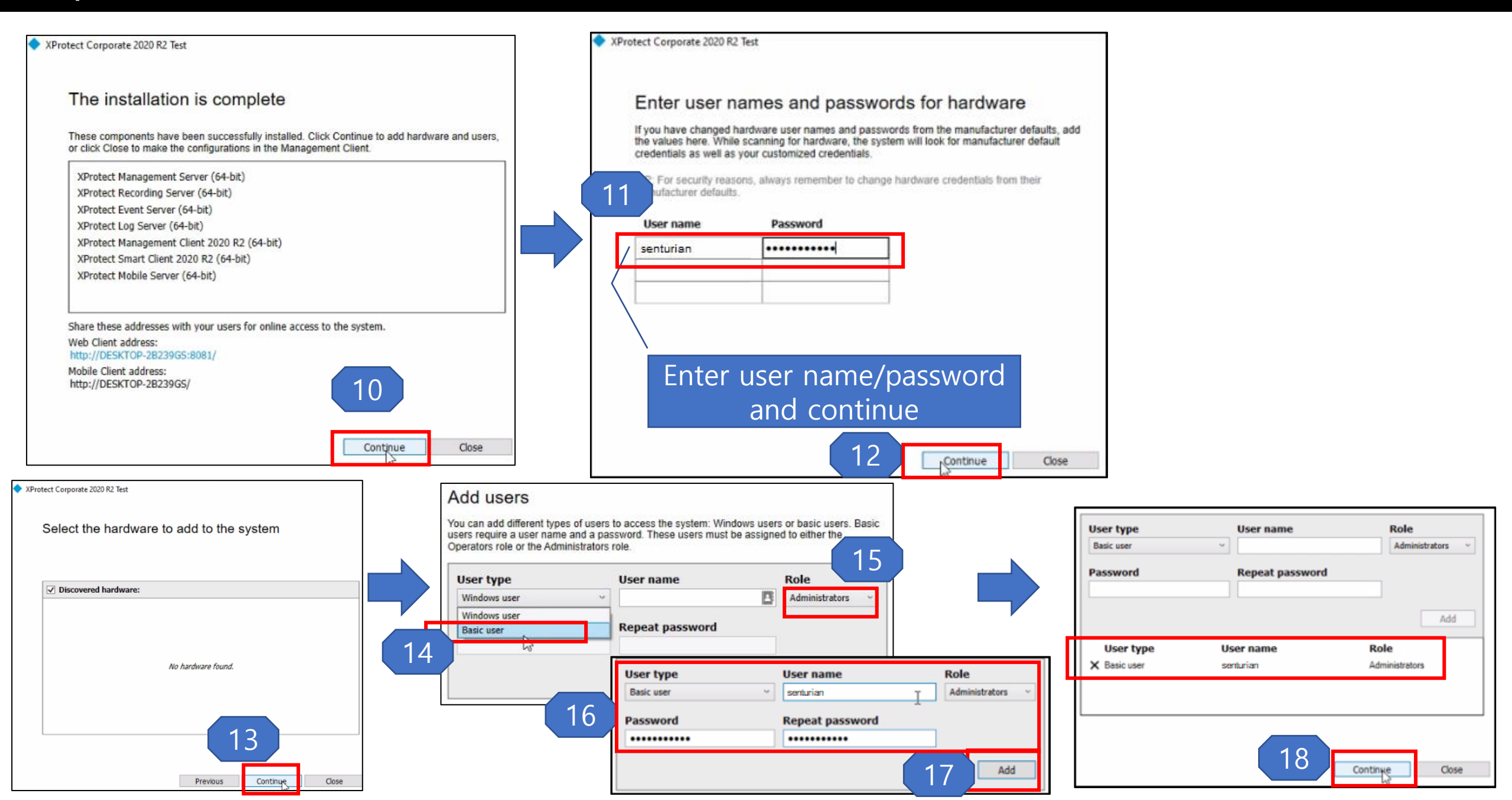

|        | Run the "Smart client" & connect  |        | Make<br>- It ca<br>showr | e sure<br>are r<br>in be v<br>n belov | all the<br>unnir<br>verifie<br>w. | e Mi<br>ig in<br>d by | leston<br>the b<br>″desk | e sever prog<br>ackground.<br>(top tray" ico | rams<br>n as |
|--------|-----------------------------------|--------|--------------------------|---------------------------------------|-----------------------------------|-----------------------|--------------------------|----------------------------------------------|--------------|
|        | Computer                          |        |                          |                                       |                                   |                       |                          |                                              |              |
| SKIN V | Authentication                    |        |                          |                                       |                                   |                       |                          |                                              |              |
|        | Basic authentication -            |        |                          |                                       |                                   |                       |                          |                                              |              |
| XXXX . | User name                         |        |                          |                                       |                                   |                       |                          |                                              |              |
| XXXX   | Password                          |        |                          |                                       |                                   |                       |                          |                                              |              |
|        |                                   |        | I                        |                                       | -                                 | -                     | -                        |                                              |              |
| XIXAA  | Remember password      Auto-login | ^      |                          |                                       | ¢\$                               |                       | <b>\$</b>                | 140% 😑 😑                                     |              |
| AAA/   |                                   |        |                          | O                                     | -                                 | •                     | 1                        | Recycle Bin                                  |              |
| All    | Connect Close                     |        |                          | UB.                                   | <b>I</b>                          | RE                    | <b>X</b> B               |                                              |              |
| NA 1   | 20.2.2352.1                       | // *Ne | 🐽 Mile                   | i 🛃 Mil                               | le ^                              | , ĝ                   | J 🗗                      | Mute microphone                              |              |

6/2/2021

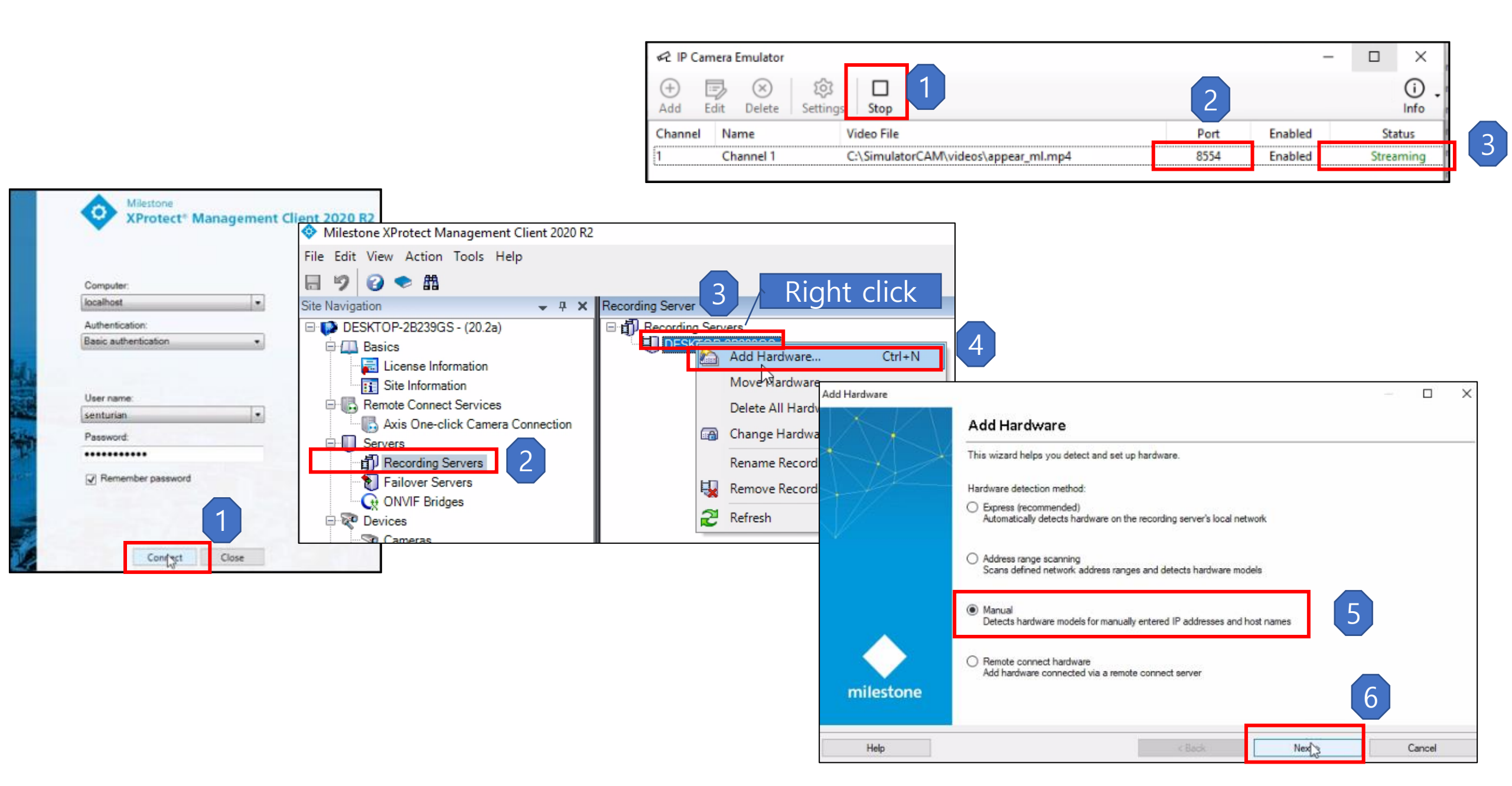

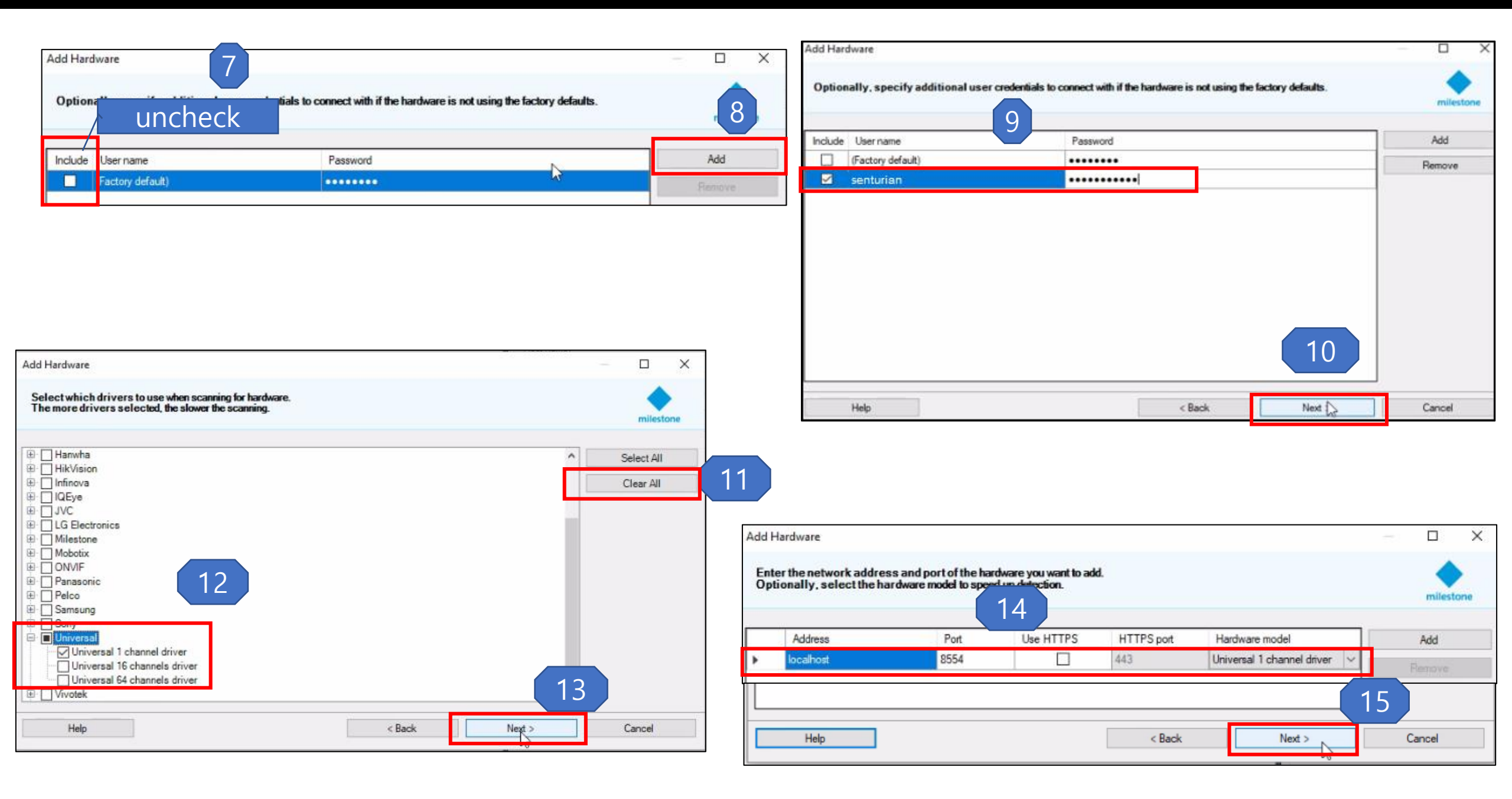

| Add Hardware                                                                       |                              |                            | - 0       |
|------------------------------------------------------------------------------------|------------------------------|----------------------------|-----------|
| Wait while your hardware is being detect<br>Once detection has completed, select w | ed.<br>hich hardware to add. |                            | mileston  |
| Detected hardware:                                                                 |                              |                            | 1         |
| Add Address                                                                        | Port                         | Hardware model             | 3.4.5     |
| localhost                                                                          | 8554                         | Universal 1 channel driver | J Success |
|                                                                                    |                              |                            |           |
|                                                                                    |                              |                            |           |

| Add Hardware                 |                                        |                                           |                             |                      |                             |                                        |              |        | ×    |
|------------------------------|----------------------------------------|-------------------------------------------|-----------------------------|----------------------|-----------------------------|----------------------------------------|--------------|--------|------|
| Hardware and<br>The hardware | cameras are enab<br>and its devices wi | led per default. Ma<br>Il be assigned aut | anually enai<br>o-generated | ble addit<br>I names | ional device<br>Alternative | es to be used.<br>ly, enter names manu | ally.        | milest | tone |
| Hardware name ter            | mplate:                                |                                           |                             |                      | Device na                   | ame template:                          |              |        |      |
| Default                      |                                        |                                           |                             | ~                    | Default                     |                                        |              |        | 4    |
| Hardware                     | 🗹 Camera                               | Microphone                                | , [                         | ] Speak              | er                          | 🗌 Metadata                             | 🗌 input      | Output |      |
| Hardware to Add              | 8                                      |                                           | Enabled                     | Nan                  | ie .                        |                                        |              |        |      |
| Universal 1 chann            | el driver - localhost                  |                                           |                             |                      |                             |                                        |              |        |      |
| Hardware:                    |                                        |                                           | $\square$                   | Univ                 | ersal 1 chan                | nel driver (localhost)                 |              |        |      |
| 👒 Camera po                  | nt 1:                                  |                                           |                             | Univ                 | ersal 1 chan                | nel driver (localhost) -               | Camera 1     |        |      |
| 🔎 Microphon                  | e port 1:                              |                                           |                             | Univ                 | ersal 1 chan                | nel driver (localhost) -               | Microphone 1 |        |      |
|                              |                                        |                                           |                             |                      |                             |                                        | ₽3           |        |      |
| Help                         |                                        |                                           |                             |                      | < Bac                       | k 🗌                                    | Next >       | Cancel |      |

| Add Hardware                                                                     |                                 |
|----------------------------------------------------------------------------------|---------------------------------|
| Select a default group for all devices<br>Alternatively, select device group ind | vo<br>iv 4 or each device.      |
| Default camera group:                                                            | Devices                         |
| No group selected                                                                | Cameras                         |
| Default microphone group                                                         | Universal 1 channel driver (loc |
| ereisent merephene Brach                                                         |                                 |

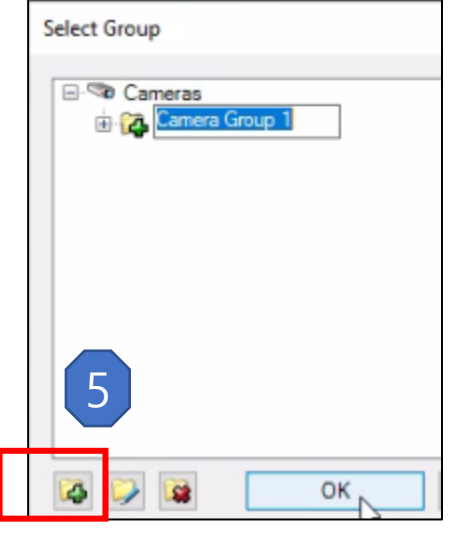

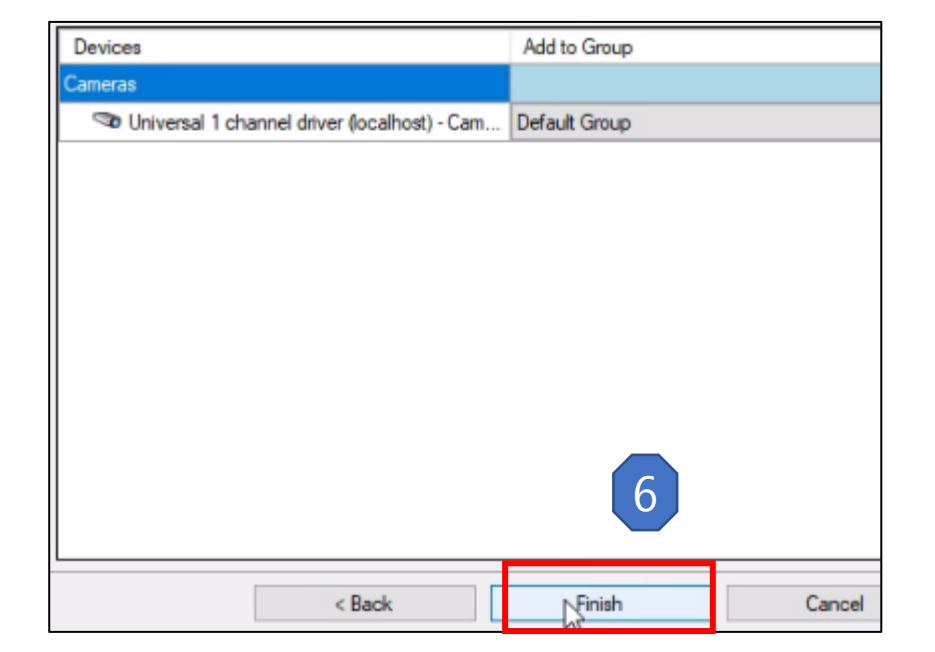

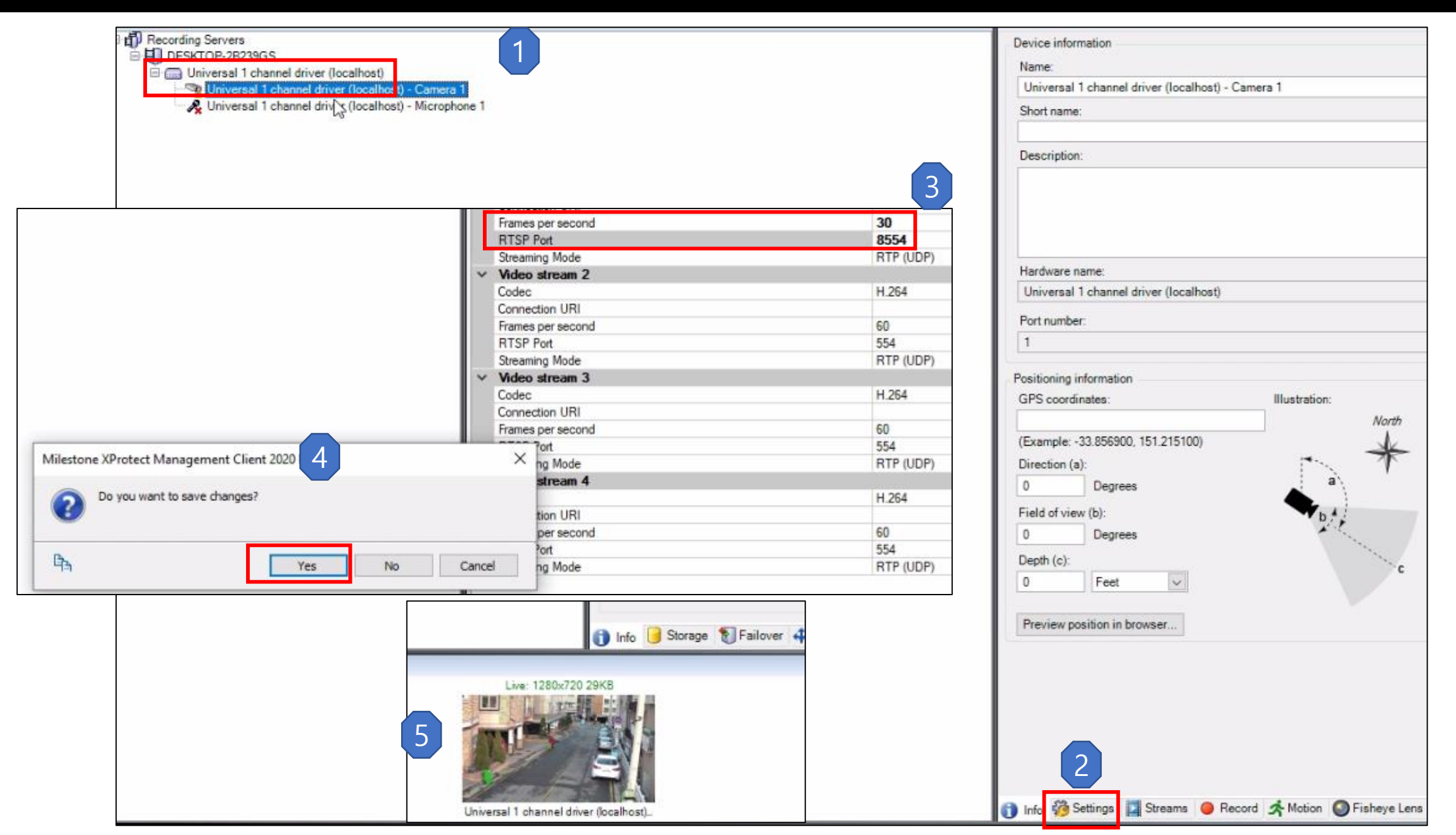

Print

Back

Next

| = 1 3 Milestone installer                                                                                                 |                                                       |                                          |                                    |   |
|----------------------------------------------------------------------------------------------------|-------------------------------------------------------|------------------------------------------|------------------------------------|---|
| File Home Share View                                                                                                    |                                                       |                                          |                                    |   |
| $\leftarrow \rightarrow \checkmark \uparrow$ $\checkmark$ Milestone - VA Plugin System $\rightarrow$ 3_Milestone installe | r                                                     |                                          | √ ē                                | Q |
| ✓ Quick access       ^         ✓ Desktop       ✓         ✓ Downloa ds       ✓         ✓ Documents       ✓                 | Date modified<br>6/2/2021 1:19 PM<br>6/2/2021 1:20 PM | Type<br>Application<br>Windows Installer | Size<br>1,923,213 KB<br>286,976 KB |   |
| Milestone MIP SDK 2020 R2 Setup -  End-User License Agreement Please read the following license agreement carefully       | ×<br>娜 Milestone MIP SDI<br>Ready to install          | ( 2020 R2 Setup                          |                                    |   |
| Milestone End-user License Agreement                                                                                      | Click Install to beg<br>installation setting          | Milestone MIP SDK 2020 R2                | or change any of your              | × |

Cancel

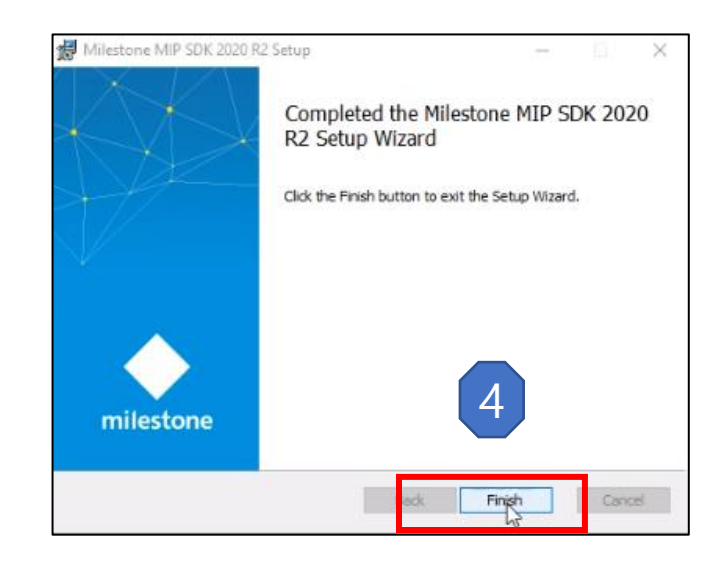

- 1. Run MIPSDK\_Installer provided by Milestone.
- 2. Copy plugin folder named "Neurolytics" and paste the folder inside the path C:\Program Files\Milestone\MIPPlugins

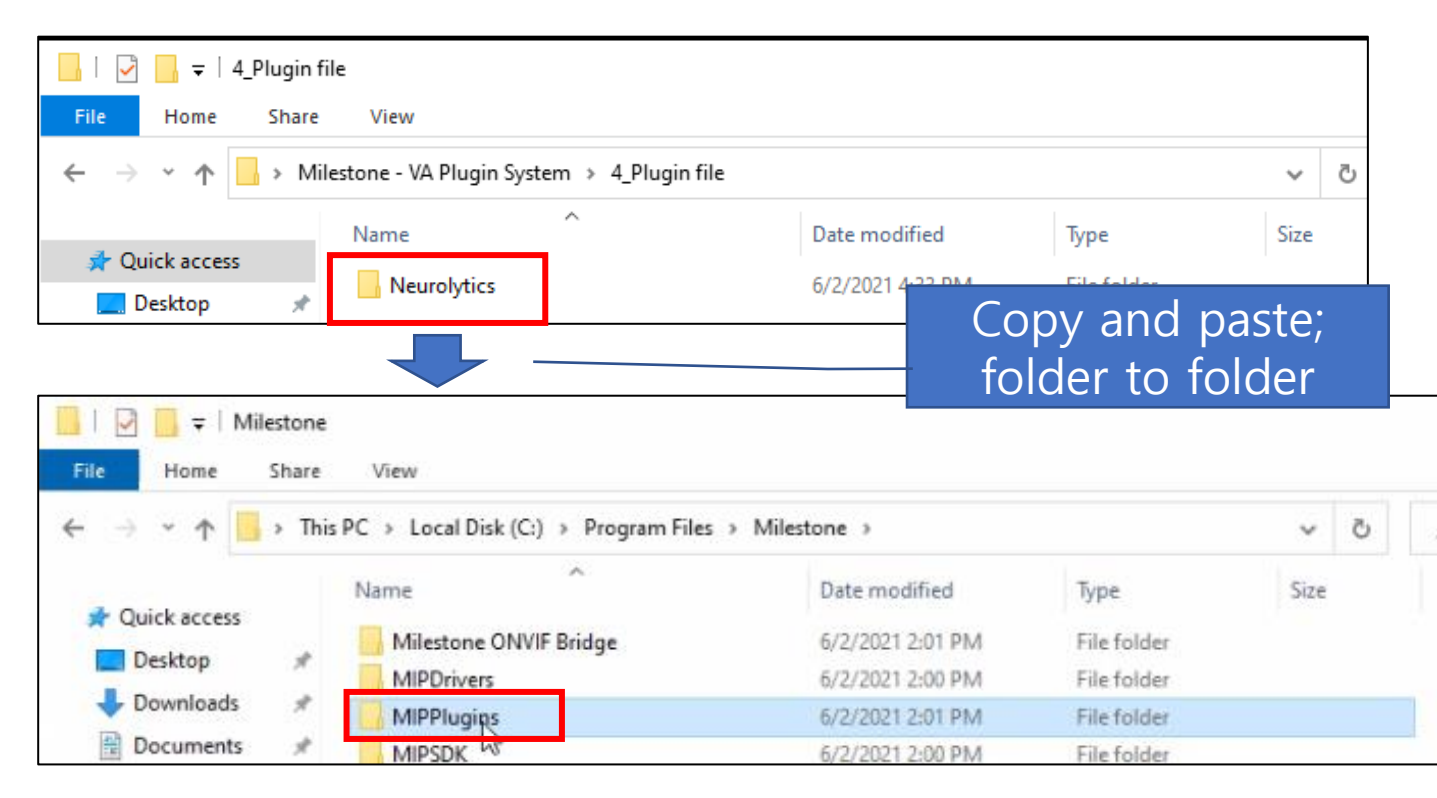

3. Enable **Neurolytics** plugin by opening **"Plugin Overview"** and choosing **Neurolytics option** in **"MIP SDK Tray Manager"** program as shown in the picture:

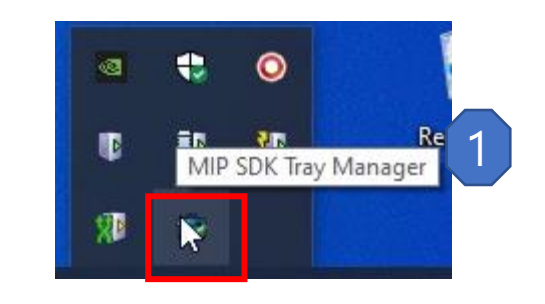

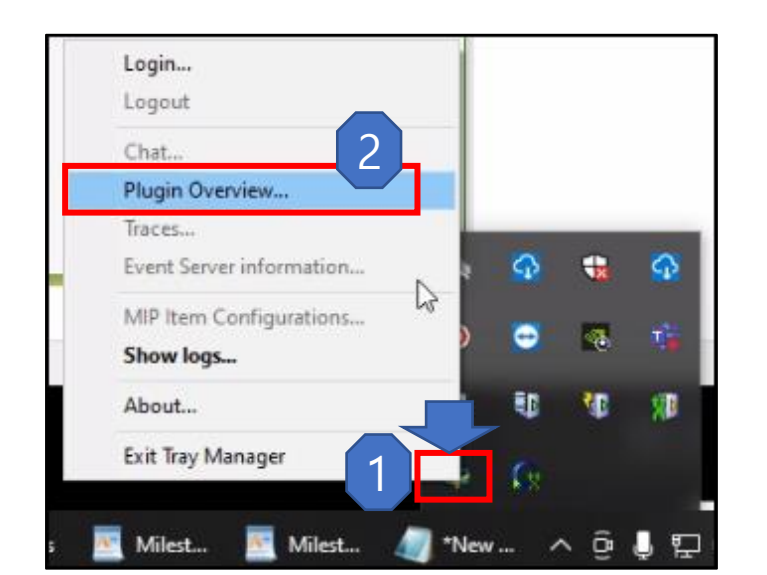

4. Unselect all plugin files by "Clear all"

5. Enable "Neurolytics" plugins by opening "Plugin Overview" and select in Plugin Overview Manager as shown in the picture. Press "Save".

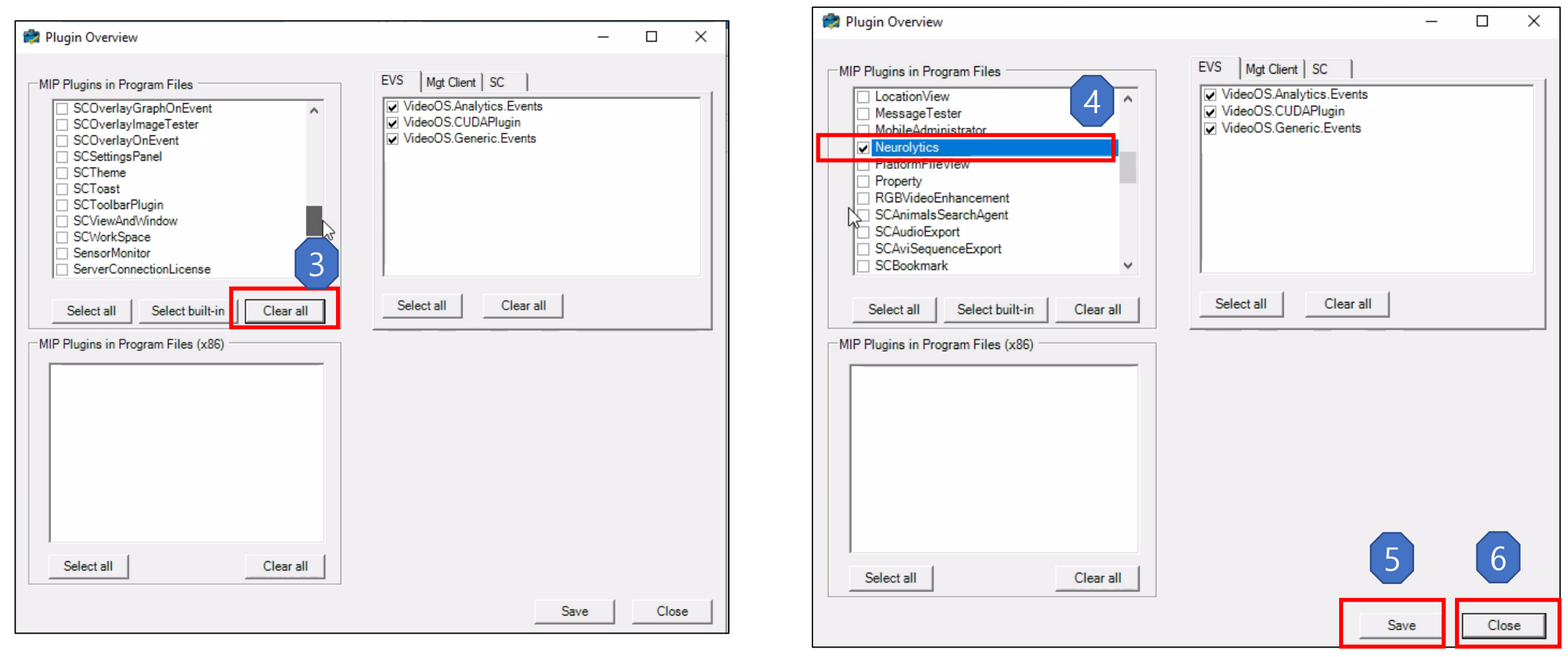

To verify the **Neurolytics** plugin that installed was successful or not, open XProtect Smart Client

program, and go to "About" option and click on.

✤ It was successful if a pop-up window show as below.

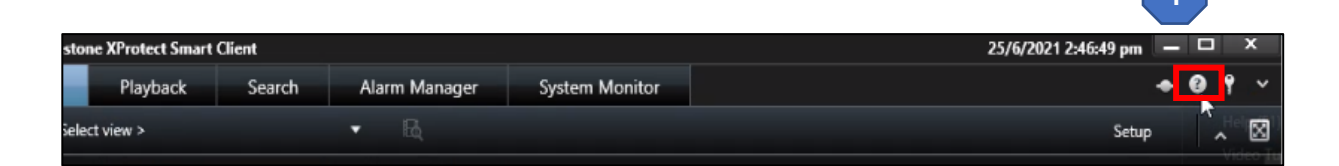

| 25/6/2021 2:46:53 pm 📃 🗕 | . • |            | ×                   |     |  |
|--------------------------|-----|------------|---------------------|-----|--|
| *                        | 0   | ٩          | ~                   |     |  |
| Setup                    |     | Hel<br>Vid | p (F1)<br>eo Tutori | als |  |
| /6/2022. To full         | 0   | Ab         | aut                 |     |  |

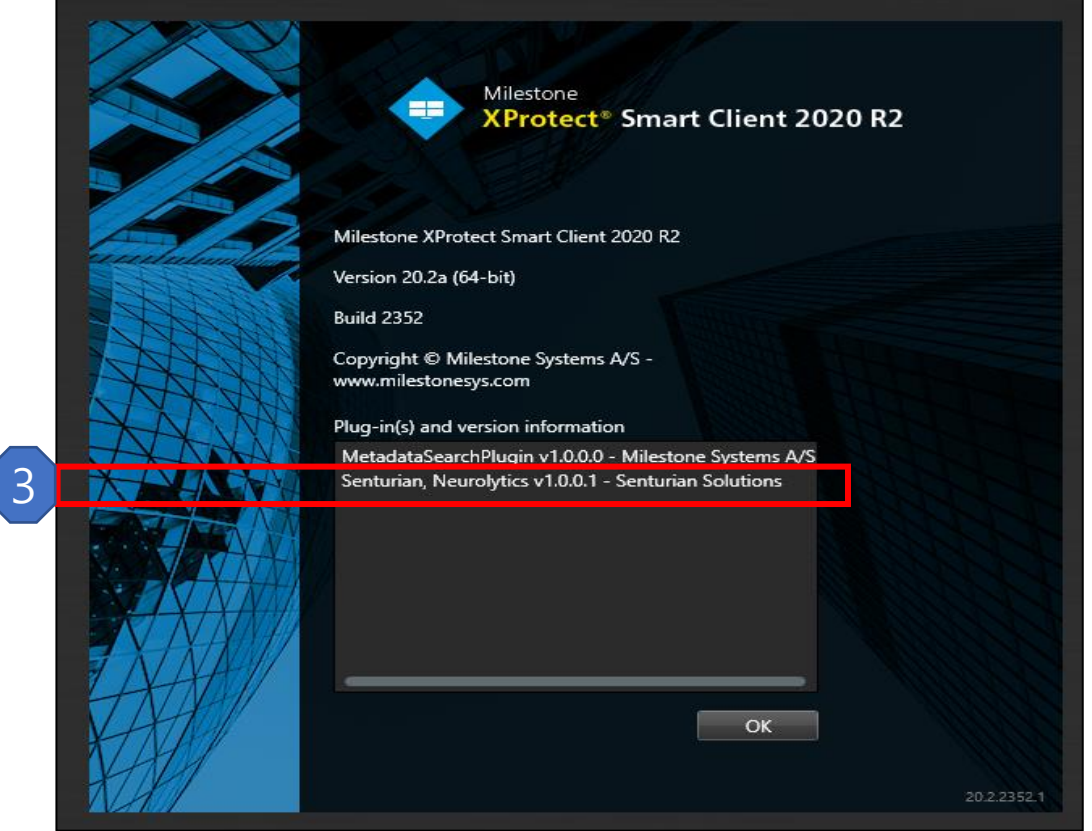

## Step 4. ISD Server Settings

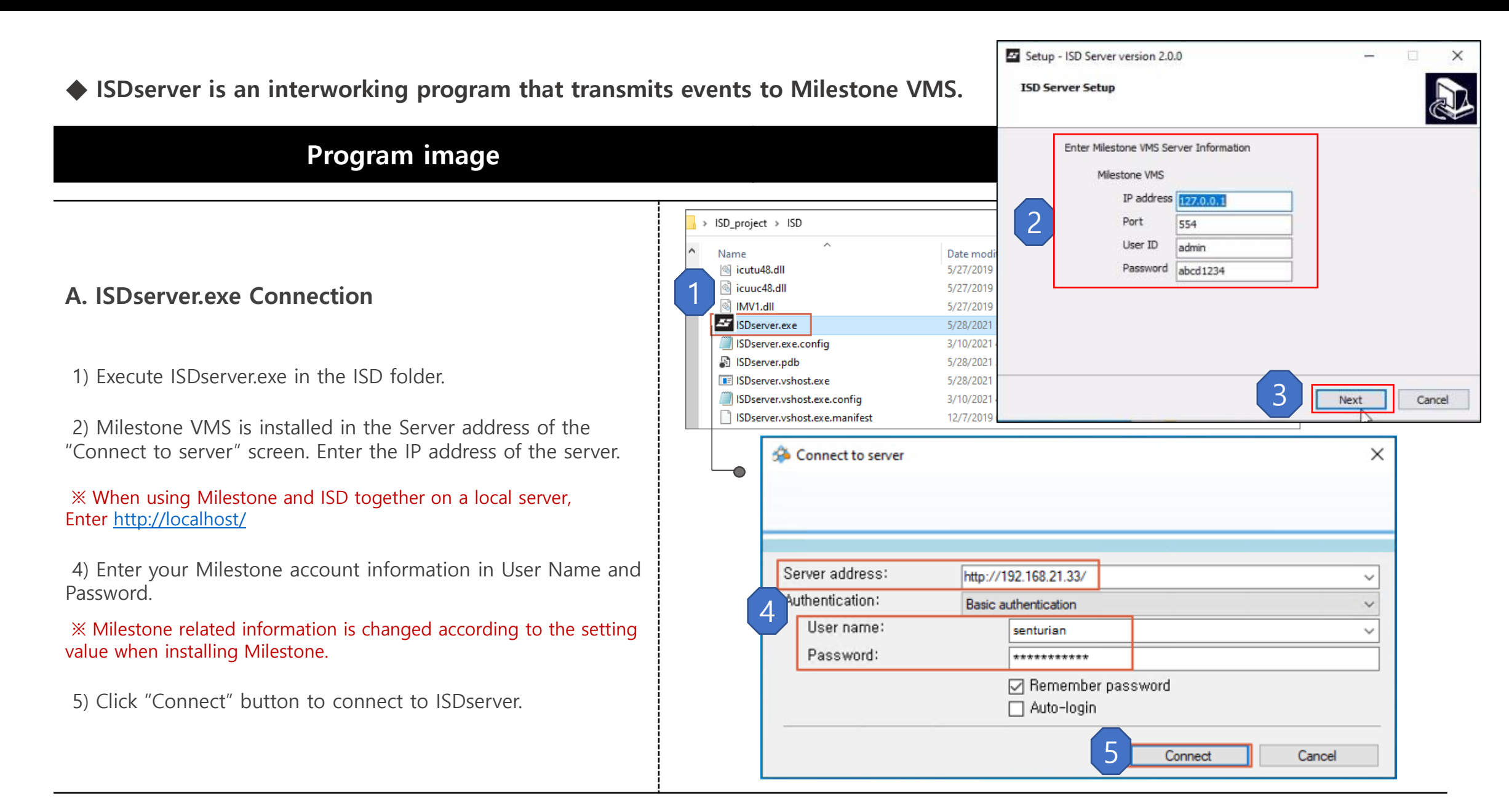

## Step 4. ISD Server Settings

◆ ISDserver is an interworking program that transmits events to Milestone VMS.

#### Program image **Explanation** ISD server Start server **B.** ISDserver.exe settings Export Caminfo 1) Click "Choose Folder" to select a folder to extract З Waiting ... Choose Folder C.WUsersW senturian camera information from. Exported Close 2) Click "Export" button to extract information of all cameras connected to Milestone VMS. **X** After executing the ISDserver program, > ISD <u>ن</u> ~ Search ISD "Caminfo.txt" file is created in the selected folder. $\wedge$ Name Caminfo.txt - Notepad × Information of all cameras connected to Milestone VMS loost\_thread-vc120-mt File Edit Format View Help BouncyCastle.Crypt CAM ID I CAM NAME is entered in the file. de6439db-9a36-4c3e-9b37-9afc939ebfa7 MDC-L7290FTD-24 MDC-L7290FTD-24 (192,168,21,60) - Camera 1 Caminfo.txt 67bcdbf2-35c1-42b3-a36c-76d6859882cf || TRUEN Co., Ltd. IVS-P5236W12R (192.168.21.203) - Camera 1 CoreToolkits.dll Cudart64\_80.dll 3) Click the "Start server" button to connect to the DBExporterClientMW.dll Google.Protobuf.dll server. icudt48.dll

Ln 4, Col 1

90%

Windows (CRLF)

UTF-8

icuin48.dll

🔌 icuio48.dll

icule48.dll

✓ <</p>

 $\ensuremath{\mathbbmm}$  After clicking the button, "Waiting... " status and ready to link.)

## Step 5. Adding MIP driver to Milestone

#### Notes: MIP driver can only be added when the ISD server is running

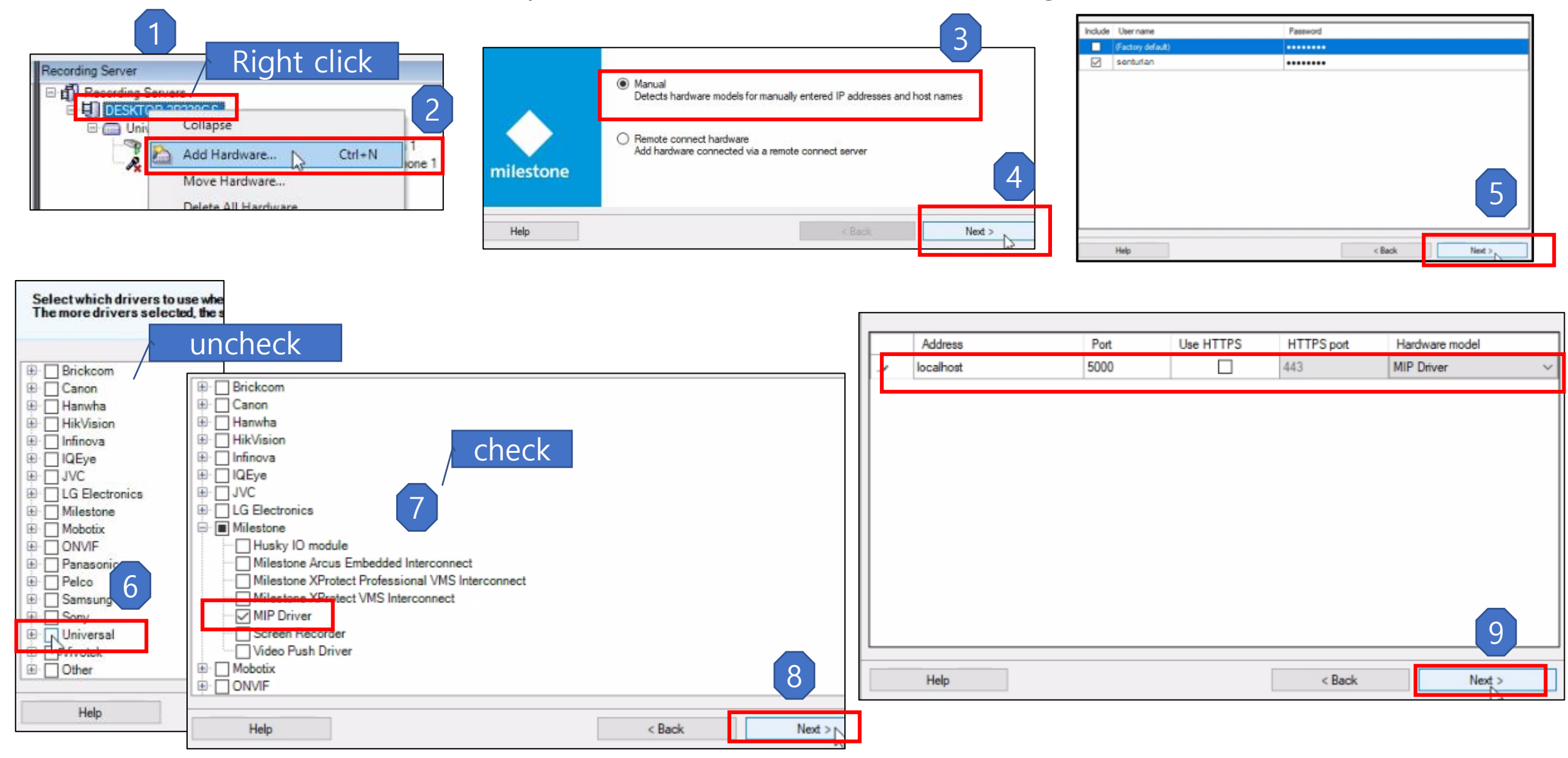

## Step 5. Adding MIP driver to Milestone

|                                            |      |                |                      |         | Hardware name te    | mplate:         |                        | Device na           | check            |      |
|--------------------------------------------|------|----------------|----------------------|---------|---------------------|-----------------|------------------------|---------------------|------------------|------|
| cted hardware information:                 |      |                |                      |         | Default             |                 |                        | · Dufault /         |                  |      |
| dress                                      | Port | Hardware model |                      | Status  | -                   | -               | -                      | 3                   | -                |      |
| lhost                                      | 5000 | MIP Driver     |                      | Success | Hardware            | 🗹 Camera        | Microphone             | Speaker             | 🗹 Metadata       | L    |
|                                            |      |                | _                    |         | Hardware to Add     |                 | Enable                 | d Name              |                  | -    |
|                                            |      |                |                      |         | MIP Driver - localh | iost            |                        | ]                   |                  |      |
|                                            |      |                |                      |         | Hardware:           |                 | R                      | MIP Driver (localho | st)              |      |
|                                            |      |                |                      |         | Metadata ;          | port 1:         | V                      | MIP Driver (localho | st) - Metadata 1 |      |
|                                            |      |                |                      |         | 💱 Metadata p        | port 2:         | R                      | MIP Driver (localho | st) - Metadata 2 |      |
|                                            |      |                |                      |         | 🕎 Metadata p        | port 3:         | R                      | MIP Driver (localho | st) - Metadata 3 |      |
|                                            |      |                |                      |         | 💱 Metadata (        | port 4:         |                        | MIP Driver (localho | st) - Metadata 4 |      |
|                                            |      |                | 2                    |         | 💱 Metadata (        | port 5:         | E E                    | MIP Driver (localho | st) - Metadata 5 |      |
|                                            |      |                |                      |         | Metadata p          | port 6:         |                        | MIP Driver (localho | st) - Metadata 6 |      |
| Default camera group:<br>No group selected | Der  | vices Selec    | t Group              |         |                     |                 |                        |                     |                  |      |
| Default mismelsons amus:                   |      |                | 🐨 Metadata           |         |                     | WIIP Driver (jo | calnosi,) - meladala p | Default Group       |                  |      |
| No group selected                          |      | MIP            | 🗄 🔁 Metadata Group 1 |         | 2                   | MIP Driver (lo  | calhost) - Metadata 6  | Default Group       |                  |      |
| ne group selected                          |      |                |                      |         |                     | MIP Driver (lo  | calhost) - Metadata 7  | Default Group       |                  |      |
| Default speaker group:                     | 5    | MIP I          |                      |         | Pil                 | MIP Driver (lo  | calhost) - Metadata 8  | Default Group       |                  |      |
| No group selected                          |      | MIP (          |                      |         |                     | MIP Driver (lo  | calhost) - Metadata 9  | Default Group       |                  |      |
| Default metadata group:                    |      | MIP I          |                      |         |                     | MIP Driver (lo  | calhost) - Metadata 10 | Default Group       |                  |      |
| No group selected                          |      | MIP 0          |                      |         |                     | MIP Driver (lo  | calhost) - Metadata 11 | Default Group       |                  | _    |
| Default input group:                       |      | MIP (          |                      | 7       | L                   | MIP Driver (jo  | calnost) - Metadata 12 | Derault Group       | _                | _    |
| No group selected                          |      | MIP I          | 0                    |         |                     |                 | < Back                 | Finish              | Cance            | al S |
| Default output group:                      |      | MIP D          |                      |         |                     |                 |                        | hť                  |                  |      |
| No group selected                          | Ea   | MIP I          |                      | ок      |                     |                 |                        |                     |                  |      |
|                                            |      | MIP (          |                      |         |                     |                 |                        |                     |                  |      |

## Step 6. Adding Metadata (Camera to MIP driver)

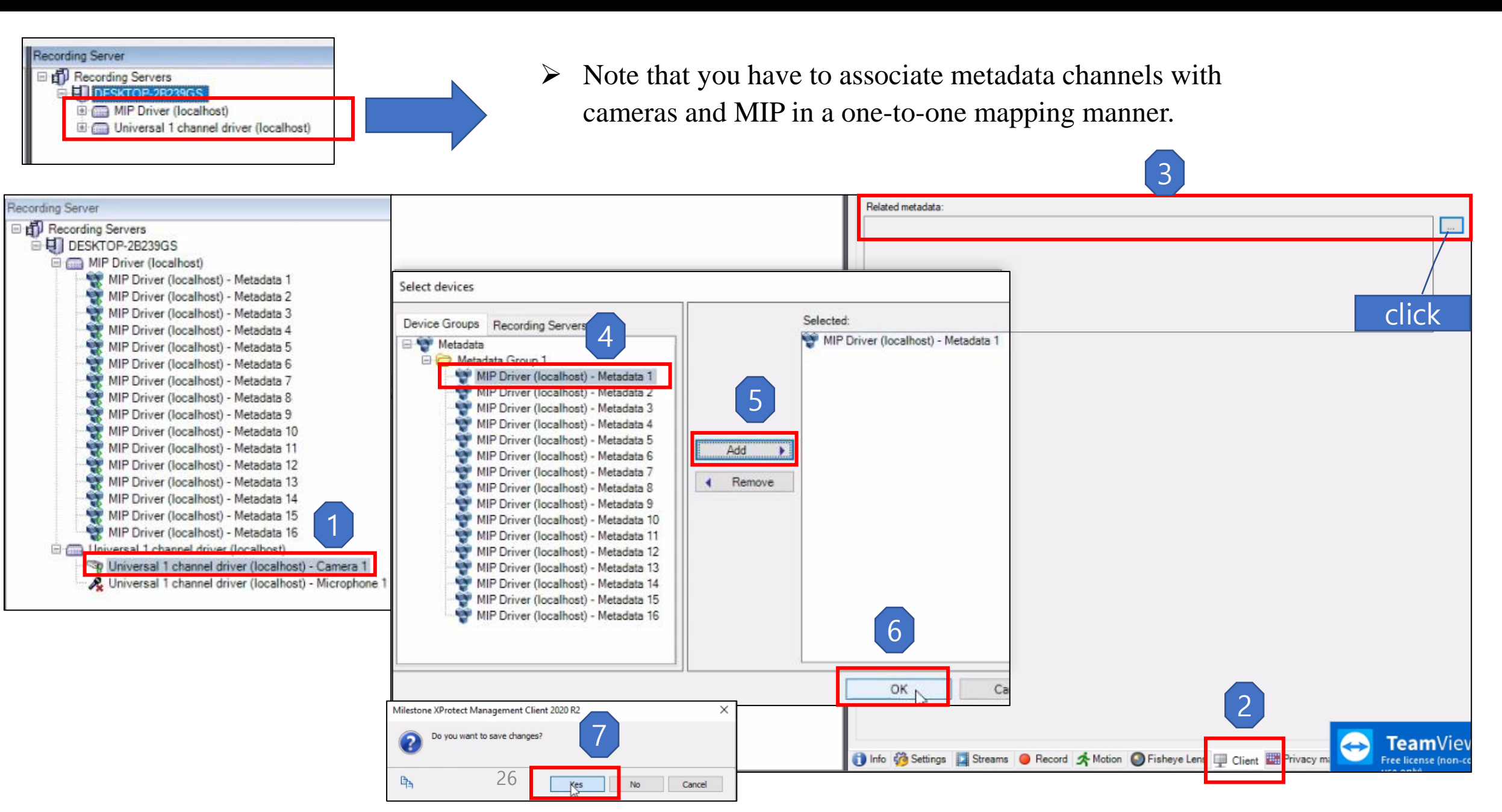

### Step 7. SA Event and Alarm Settings

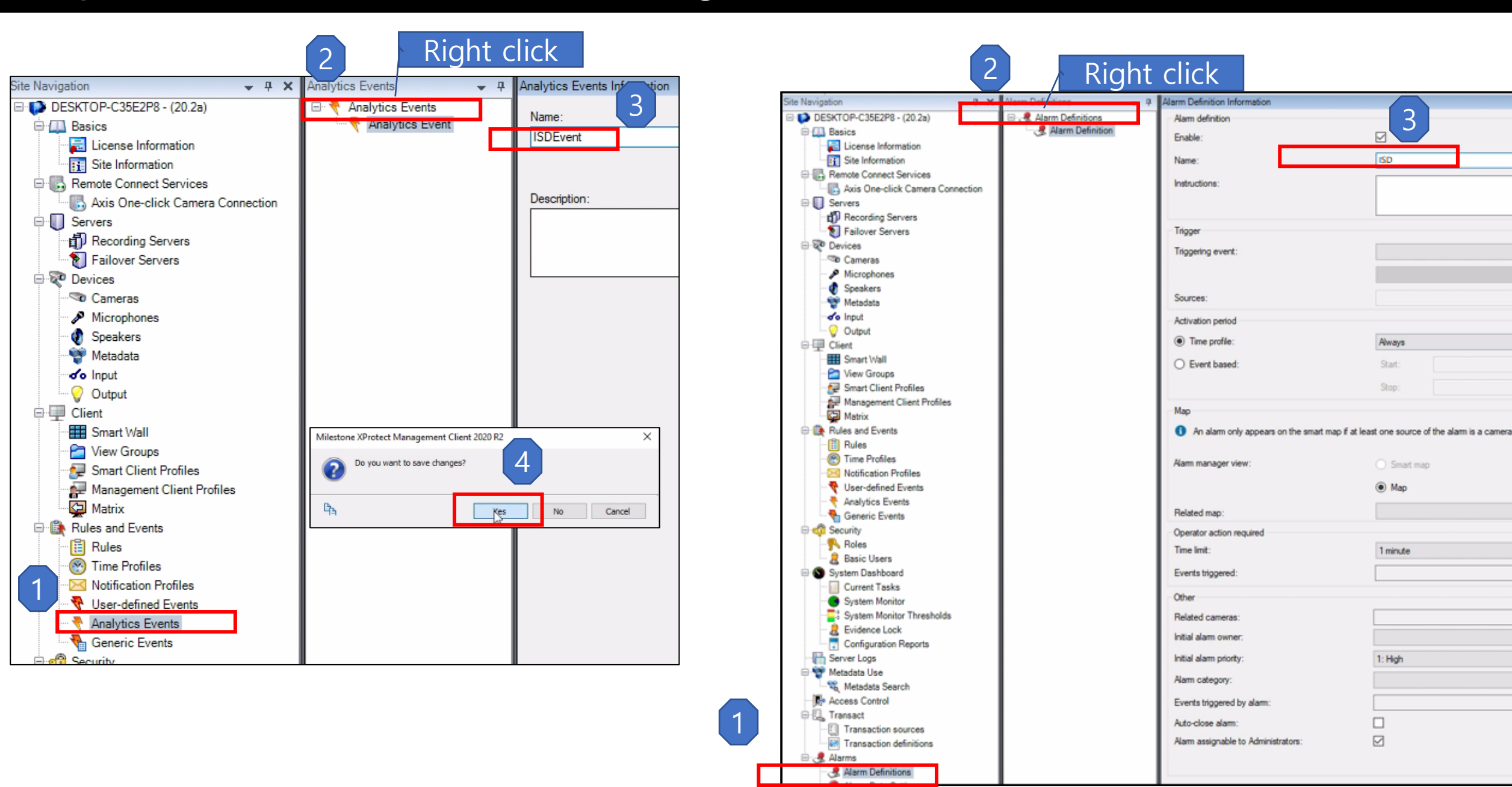

## Step 7. SA Event and Alarm Settings

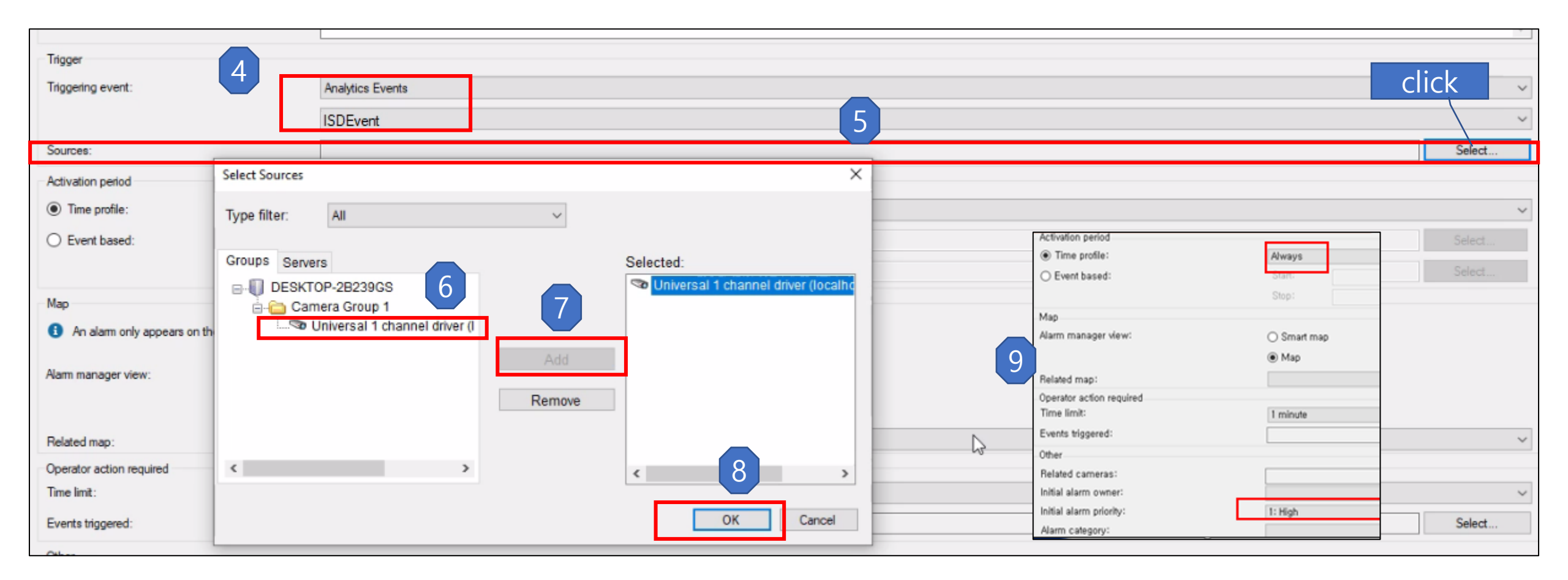

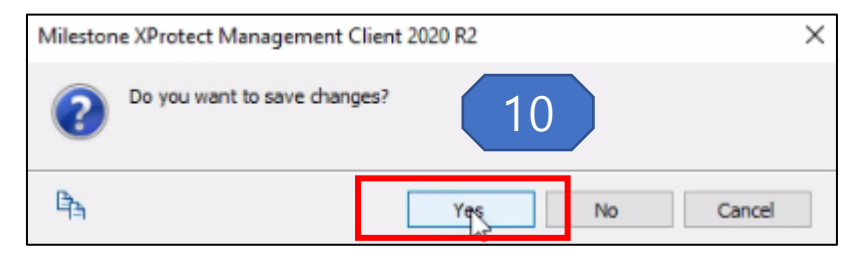

## Step 8. CCTV Footage View grid Settings

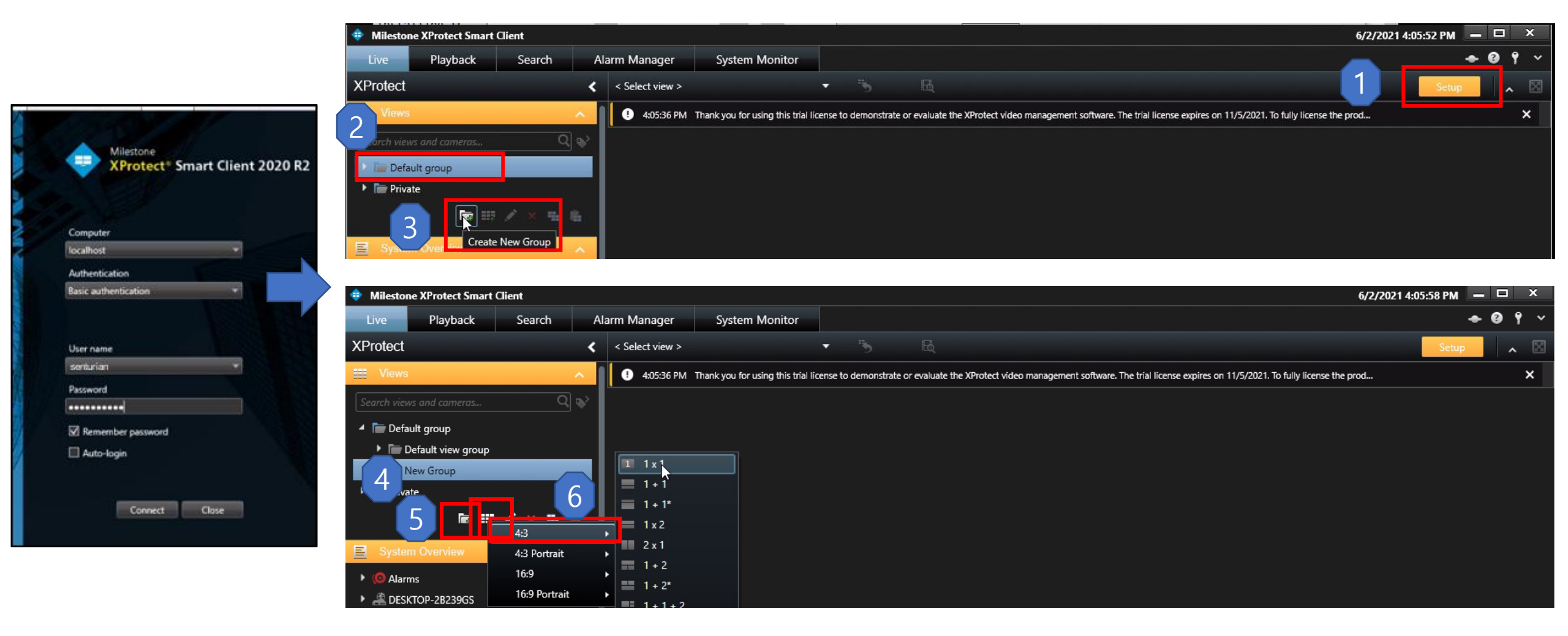

## Step 8. CCTV Footage View grid Settings

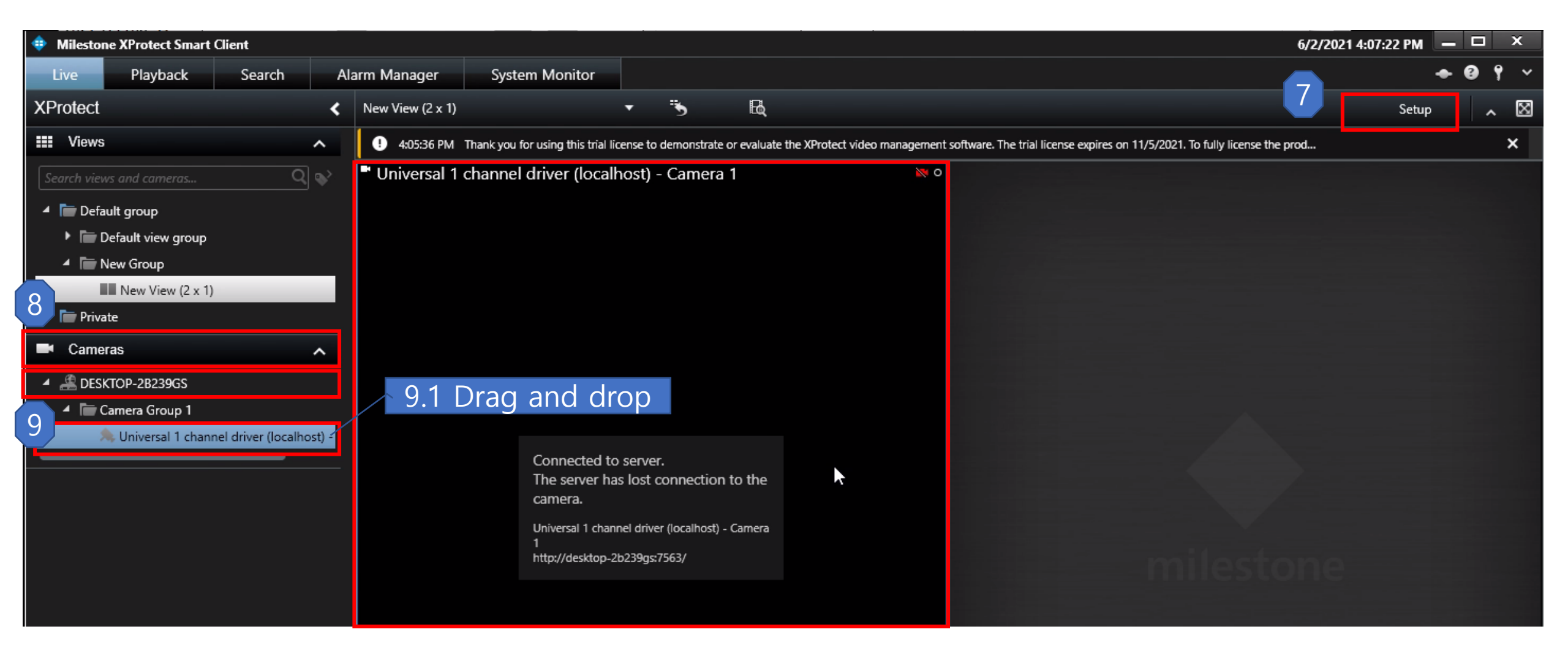

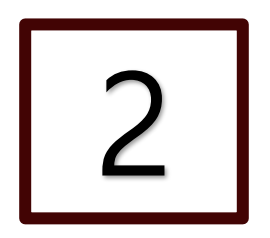

## **Device Hardware Installation**

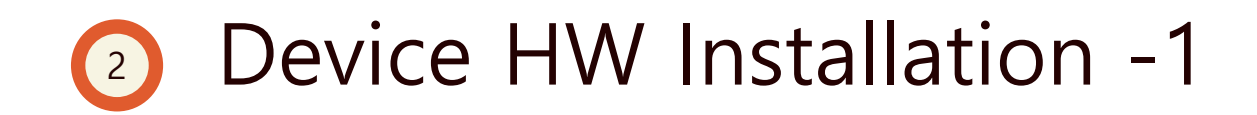

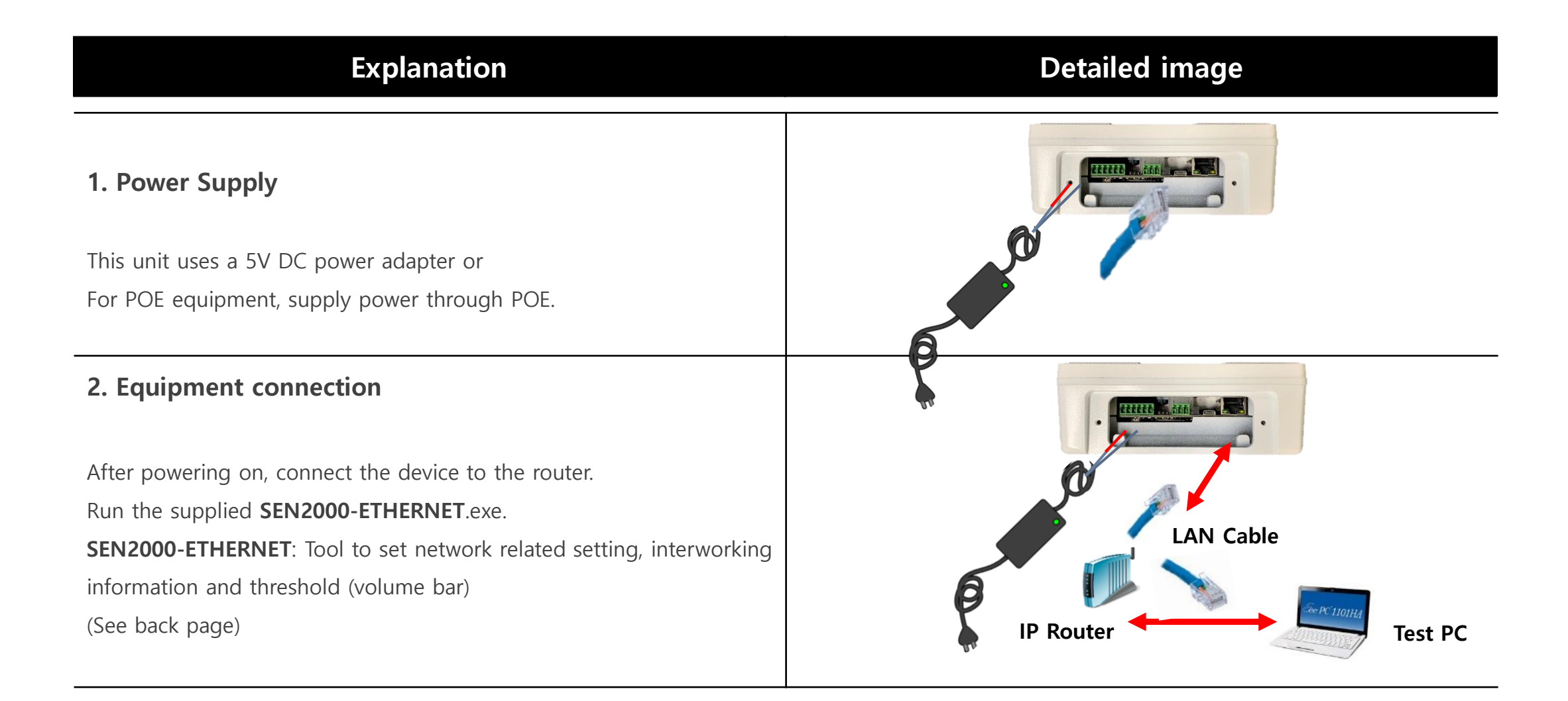

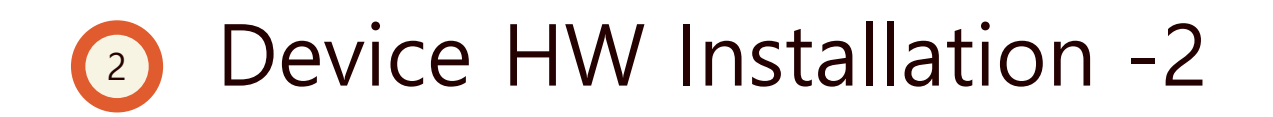

| Explanation                                                                                                    | Detailed image              |
|----------------------------------------------------------------------------------------------------|-----------------------------|
| <ol> <li>Connect the angle source equipment and angle bracket.</li> <li>* Screws required for bracket mounting are included.</li> </ol> |                             |
| ② Connecting blocks and RJ45 when installing waterproof flexible. pass all DC and UTP lines first.                                      | After fastening the bracket |

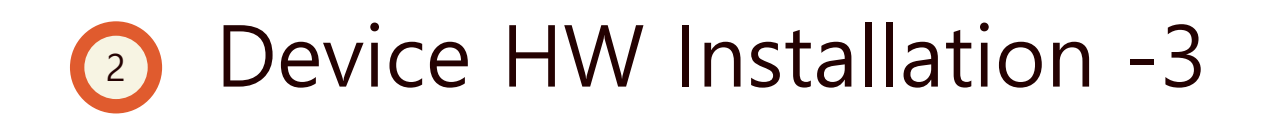

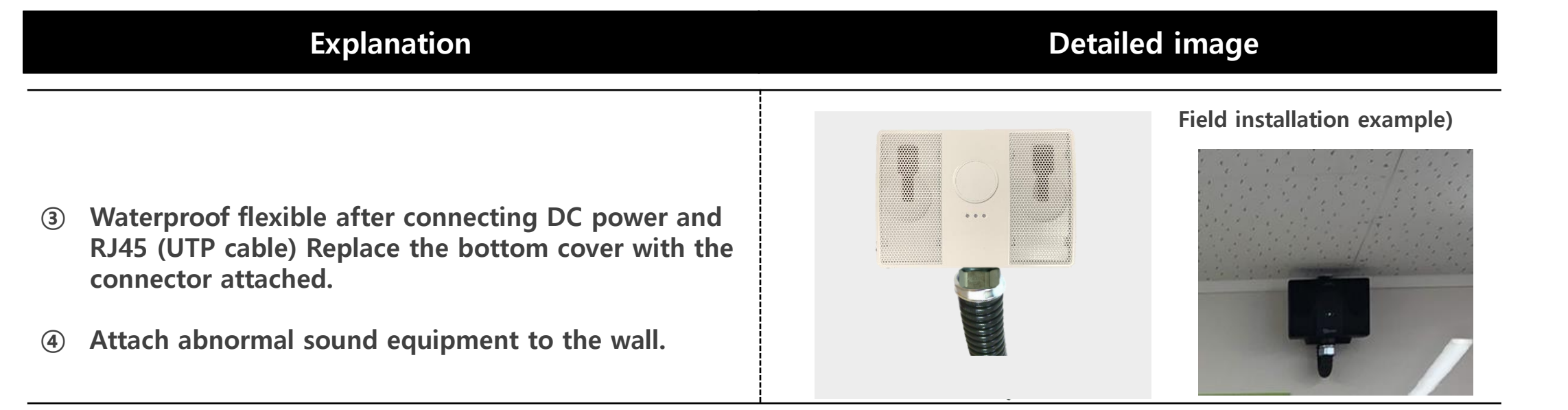

#### **X Notes on Installation**

- ✓ There should be no obstacles near the equipment for smooth sound source detection.
- ✓ It is recommended to avoid installation where frequent noises occur.
- ✓ It is recommended to install at least at the height of 2M because there is a risk of damage.

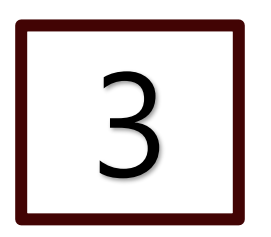

## **Device Hardware (HW) Settings**

## Oevice HW settings

◆ ISD Ethernet is a tool program used to set up the equipment IP address.

#### Explanation

#### Detailed image

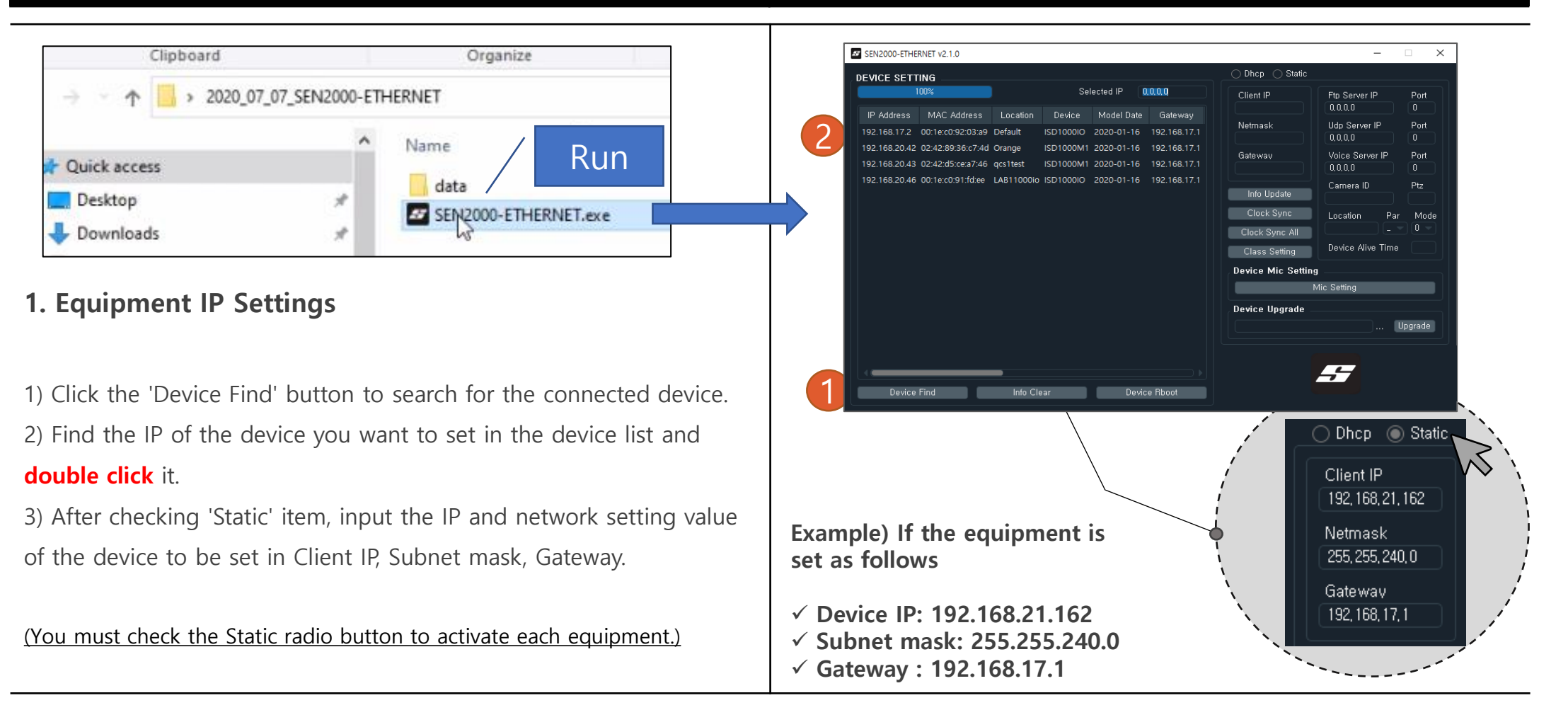

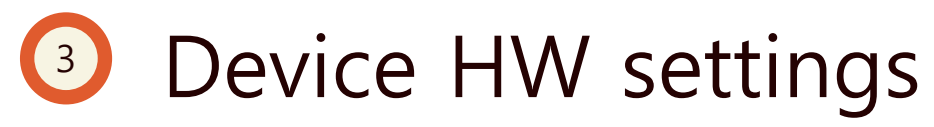

• Ethernet tool

will be installed.

| Explanation                                                                                                    | D                                         | etailed image                                                  |                                                                        |
|----------------------------------------------------------------------------------------------------|-------------------------------------------|----------------------------------------------------------------|------------------------------------------------------------------------|
| 2. FTP Server setting                                                                                                    | 🔿 Dhcp 💿 Static                           |                                                                |                                                                        |
| Enter FTP Server IP and PORT where detected sound will be                                                                                                    | Client IP Ftp 3                           | Server IP Port                                                 | Server PC IP                                                           |
| uploaded. (By default, PORT uses <b>24</b> .)                                                                                                    | 192, 168, 250, 5 192,                     | ,168,250,2 24                                                  |                                                                        |
| ※ The detected event source is uploaded to the FTP server.                                                                                                    | Netmask Udp<br>255, 255, 255, 0 192,      | Server IP Port<br>,168,250,2 1308                              |                                                                        |
| 3. UDP Server Setting                                                                                                    | Gateway Voic<br>192, 168, 250, 1 192,     | ce Server IP Port<br>, 168, 250, 2 5050                        |                                                                        |
| Enter the Server IP and Port to receive UDP messages.<br>(In case of linking with Milestone, PORT is <b>1308</b> and Serverip is the server IP where "ISD server" program is installed.)<br>※ When interlocking with VMS, etc., interlock with UDP packet. | Can<br>Info Update d-c<br>Clock Sync Lock | nera ID Ptz<br>169d449eed0 1<br>ation Par Mode<br>helptest _ 0 | Camera ID that<br>exported from ISDserver.<br>- Refer page 23          |
| 4. VOICE Server setting                                                                                                    | Class Setting Devi                        | ice Alive Time 0                                               | Example:<br>CAM ID    CAM NAME<br>35fce504-e15c-47ec-9c60-2721db9ef331 |
| Enter the Server IP and PORT where KServer (voice recognition server)                                                                                                    |                                           |                                                                |                                                                        |

(Default port is **5050** and if changed, KSERVER program also You need to change the setting.)

% It analyzes / extracts the words included in the sound source stream input through the device.

✓ FTP Server PORT: 24 ✓ Udp Server PORT: 1308 ✓ Voice server PORT : 5050

## Oevice HW settings

Ethernet tool

#### Explanation

#### 5. Camera ID

Enter the camera information to be linked. Refer to Slide #23

(You can check the camera information in "Caminfo.txt" that

"Exported" from ISDServer.exe.)

#### 6. PTZ Initial number setting

PTZ Set the initial number.

#### 7. Location setting

Specify the equipment installation location.

#### 8. Par

interlocking-formatted Separator Set (default: \_ )

#### 9. Mode

Sets UDP packet interlocking format (default: 0)

#### 10. Device Alive Time

Keep alive Set the interval for sending messages. (When it is set as 0, it is not transmitted. When it is linked with Milestone, it is set as 0.)

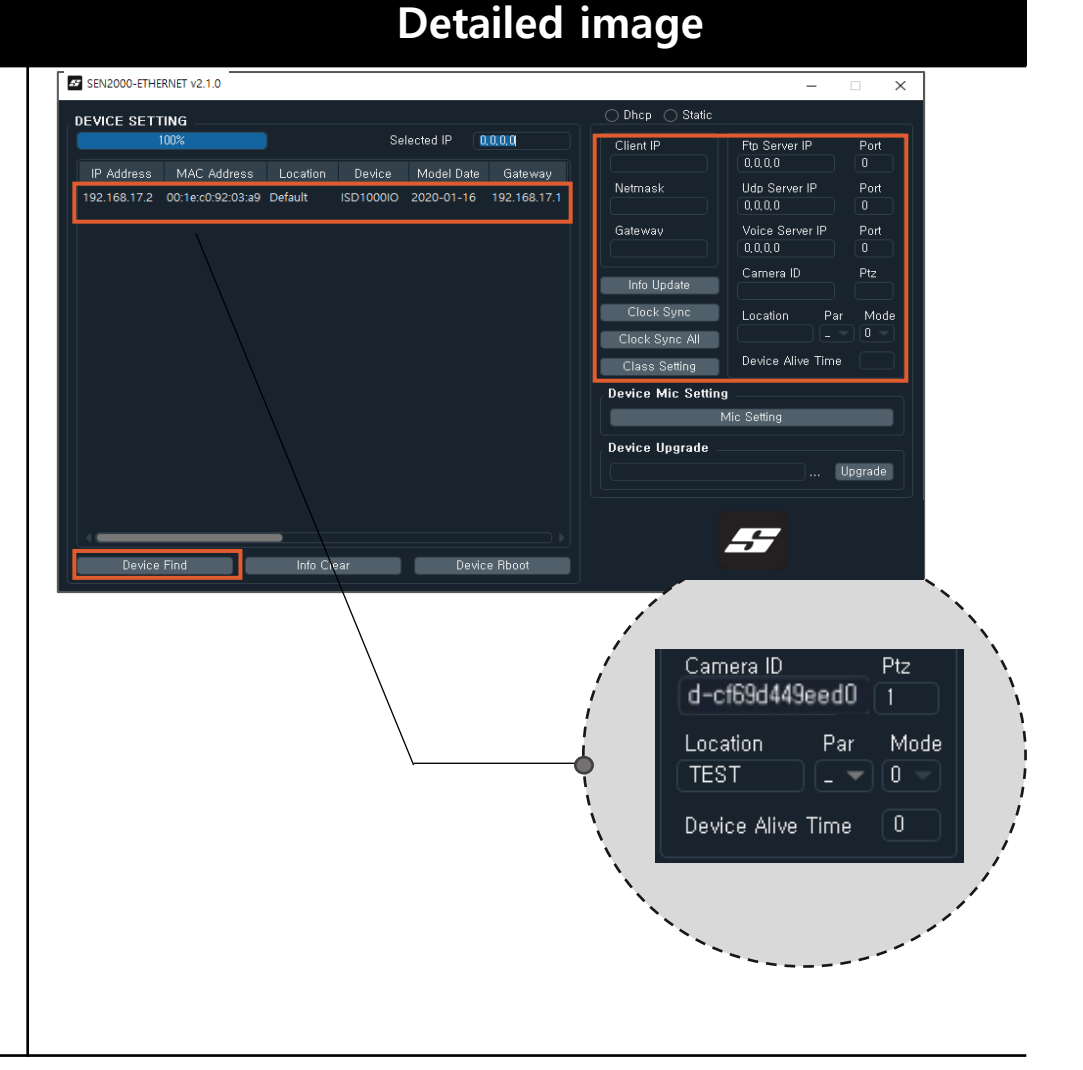

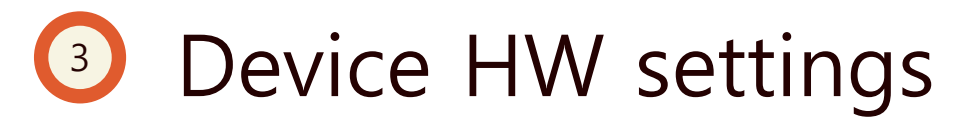

Ethernet Tool

#### Explanation

#### 11. Threshold Setting

Click "Device and Mic Settings" and "Connect" menu.

- Mic input: current environmental noise dB
- Threshold: set value, should be higher than Mic Input
- Gain: Microphone Gain Value

This function sets the dB value for detecting sound sources.

The more you set it to the right, the higher the volume of the sound source you want to detect.

Click the 'Info Update' button to apply the changes before setting the threshold. At this time, the device will reboot once.

#### **Detailed image**

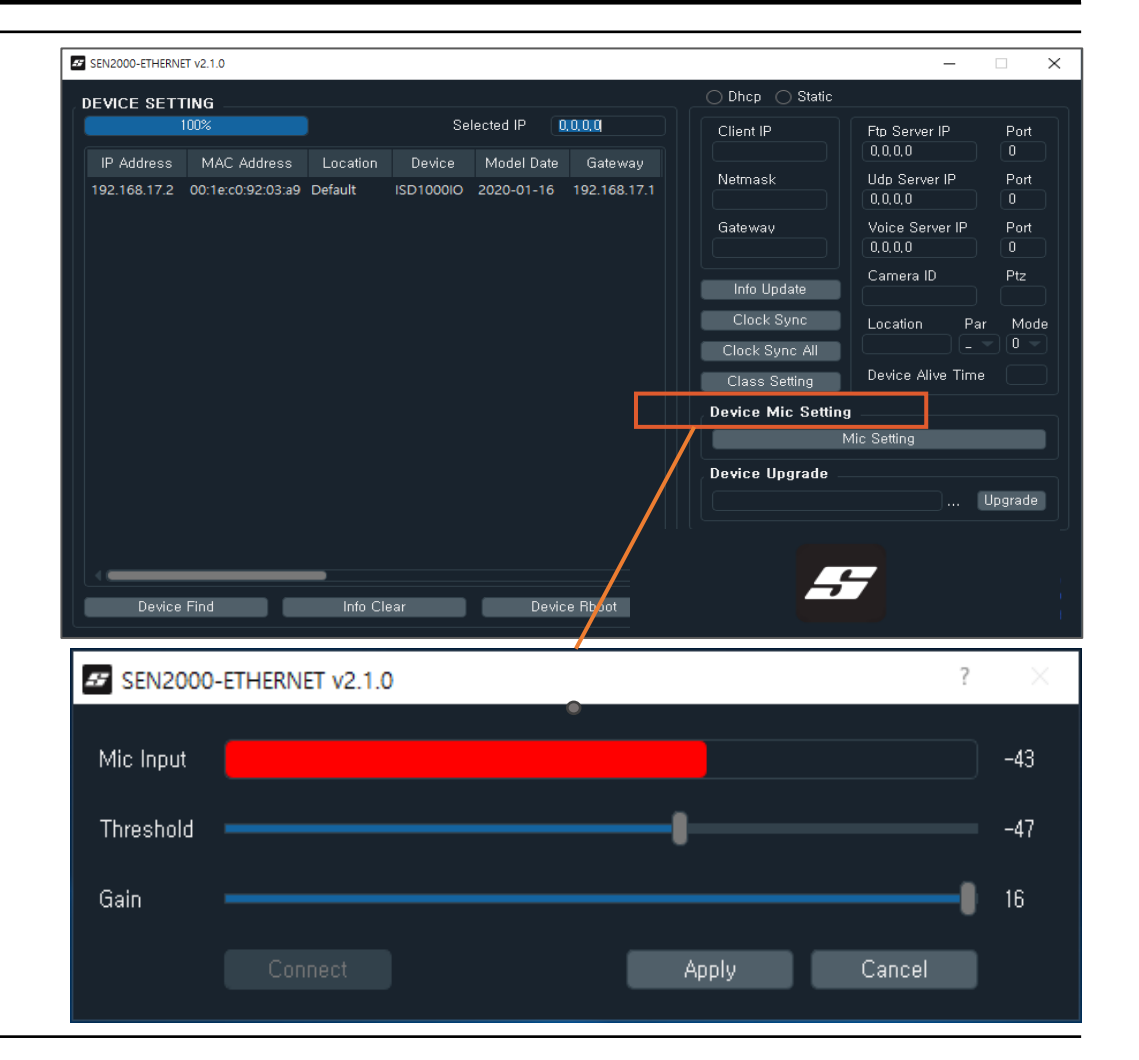

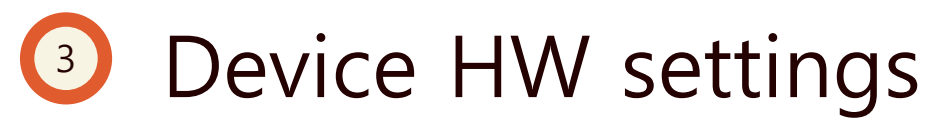

Ethernet tool

Explanation

#### **Detailed image**

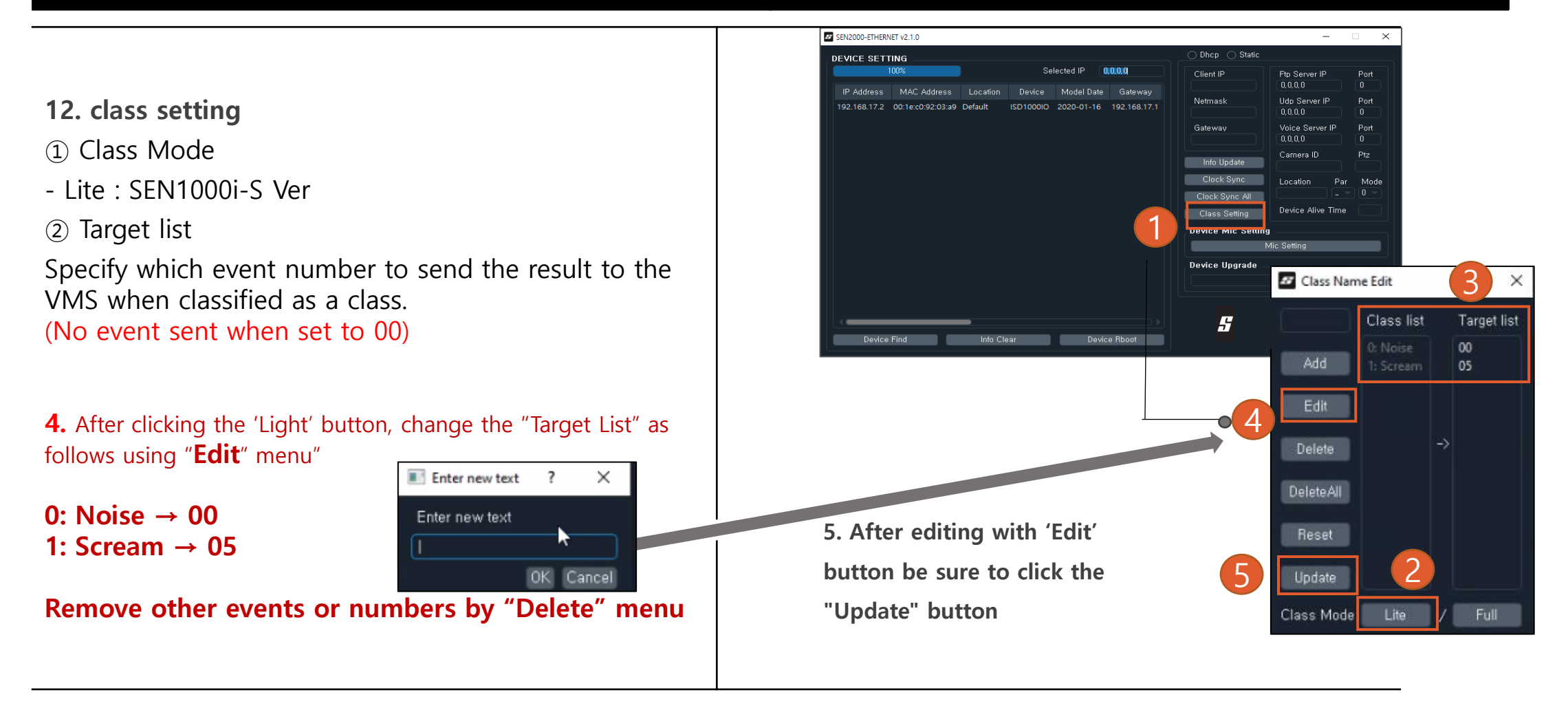

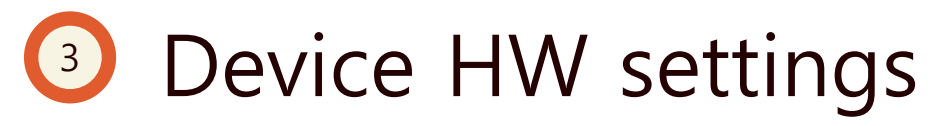

**Ethernet tool** 

#### Explanation

#### **Detailed image**

13. Info Update

After class set, press "Info Update"

- $\Rightarrow$  The device start reboot
- $\Rightarrow$  Reboot takes roughly **5min**

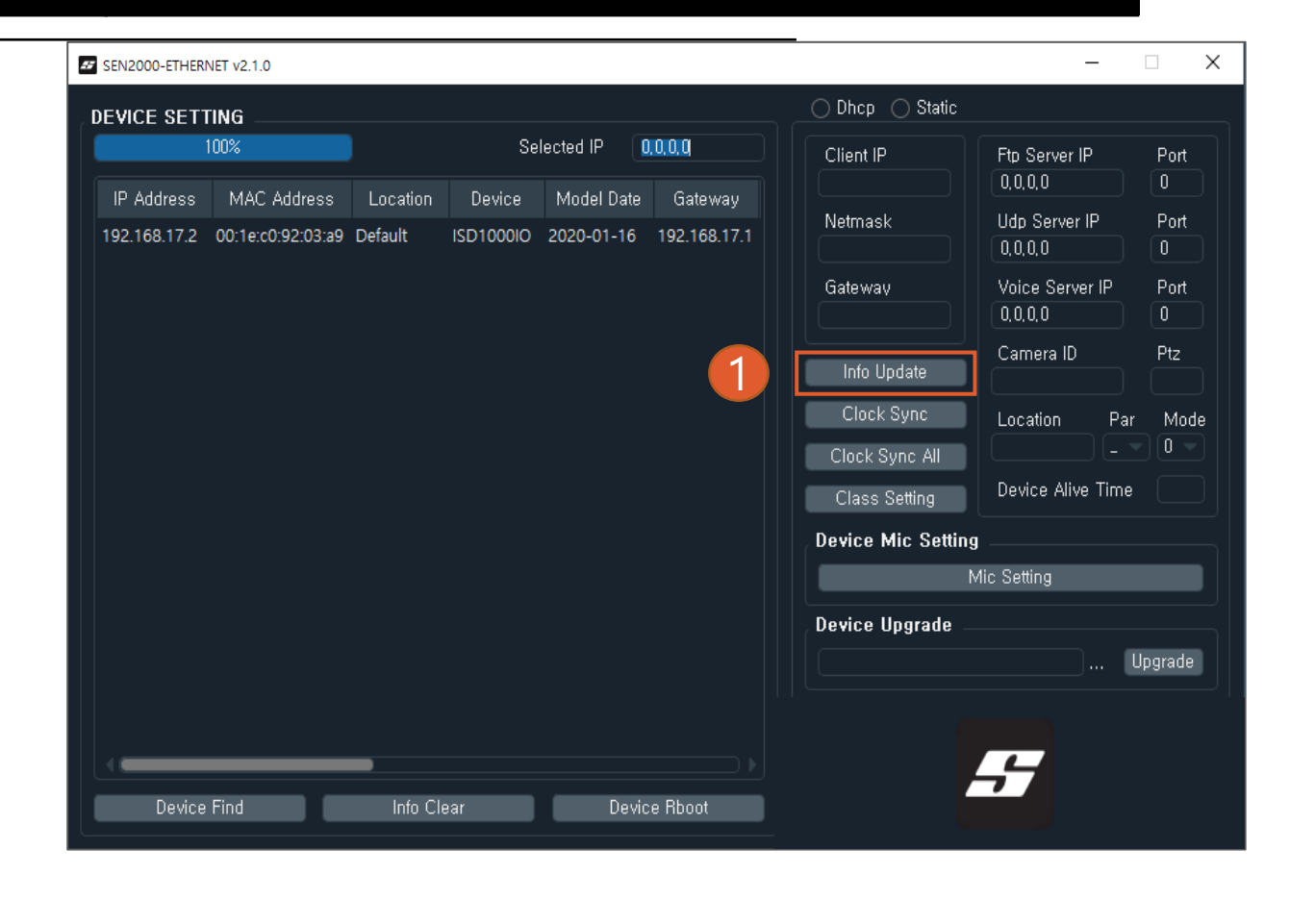

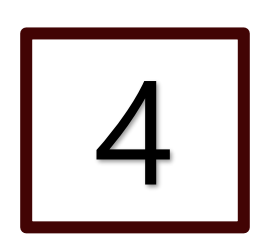

## **Sound & Voice Analytics Server Program Setting**

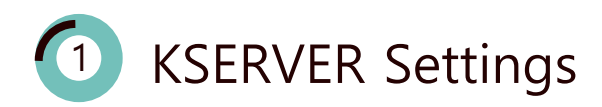

# 4 KSERVER Settings-1

♦ KSERVER is a voice recognition server program that has the function of extracting the words contained in the sound source received through the SEN1000I-s voice recognition equipment.

| Explanation                                                                                                    | Program image                                                                                                    |
|----------------------------------------------------------------------------------------------------|----------------------------------------------------------------------------------------------------|
| <ul> <li>A. KSERVER License</li> <li>1) When run "K server program", it will ask license</li> <li>2) Please send the "info" to Senturian to deliver the license 1, 2,</li> <li>3) After plugin license it will show "Good" and click "ok"</li> <li>** This license part, generate different "info" whenever you turn on. To keep in same, it is recommended to disable all Ethernet connections except just 1, in "device manager" menu.</li> </ul> | Icence KEY     Info     mhWs0GCEKmDgVM2IGWvQiOM9HnqVM/oUQ7059124/co=     OK     Cancel     Icence KEY     -     icence 1   sg=DhQ05U2MoGCcwJQQV3cus+WRERV1U5VoURJJQWUI=   icence 2   vuElqw3qy+hu783JJdNlodtiDjpCirxWgIrWcG5+0VHz3a3kuADkxV32Lo/1WW     info   mhWs0GCEKmDgVM2IGWvQiOM9HnqVM/oUQ7059124/co=     info   mhWs0GCEKmDgVM2IGWvQiOM9HnqVM/oUQ7059124/co=     info   mhWs0GCEKmDgVM2IGWvQiOM9HnqVM/oUQ7059124/co= |

# 4 KSERVER Settings-2

♦ KSERVER is a voice recognition server program that has the function of extracting the words contained in the sound source received through the SEN1000i-s voice recognition equipment.

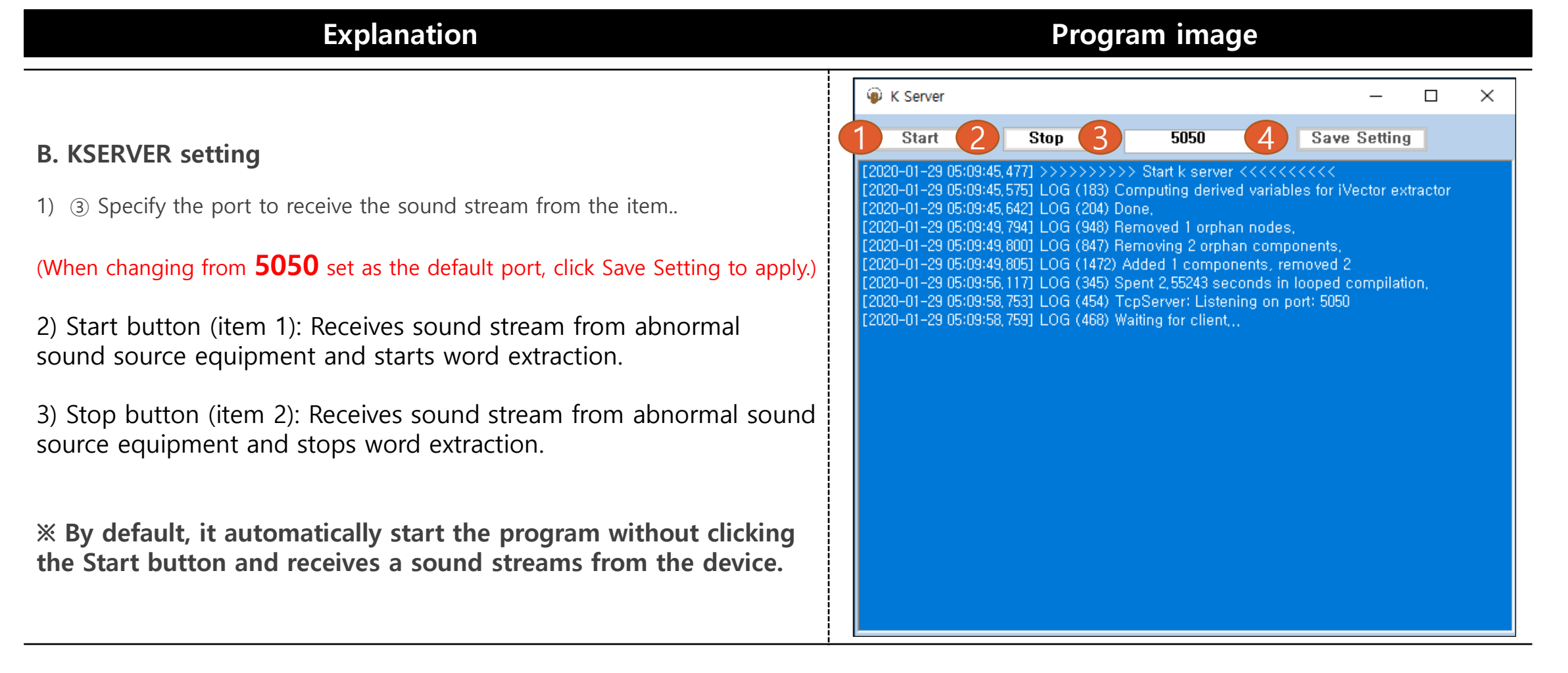

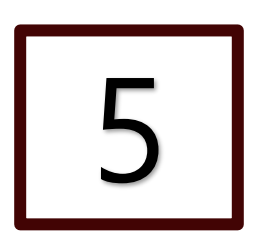

## Abnormal Sound Event & Event Log Testing in Milestone

# Checking the "Event" in Milestone

#### Program image

#### **Event confirmation**

When an event ("Help" or "Help me" or "Scream" is normally received, an event popup is displayed along with the event type as shown in the picture

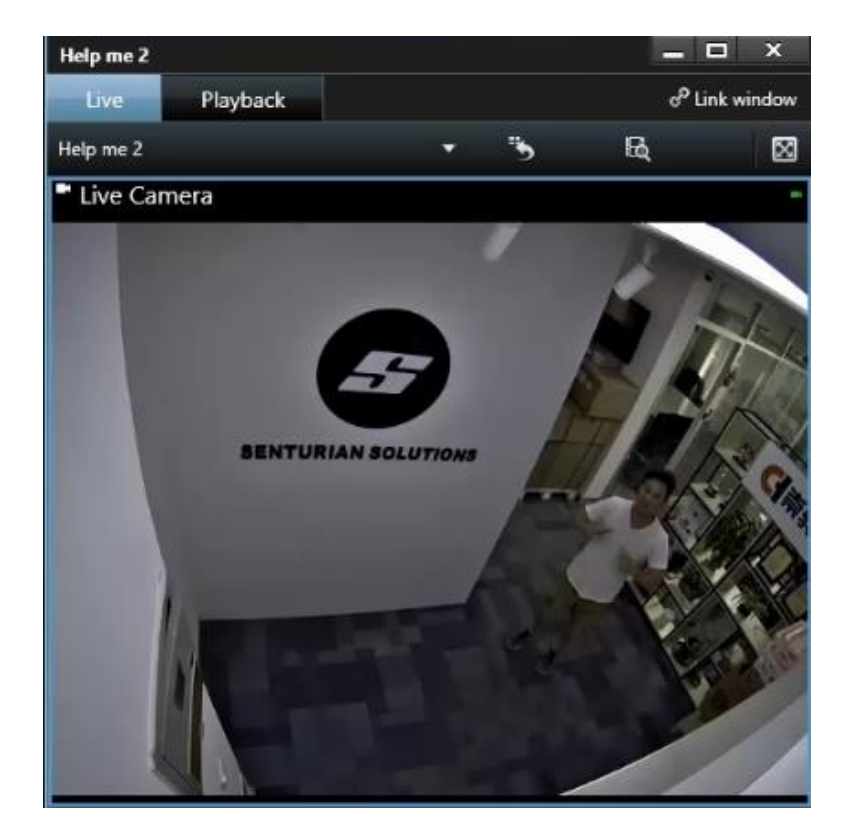

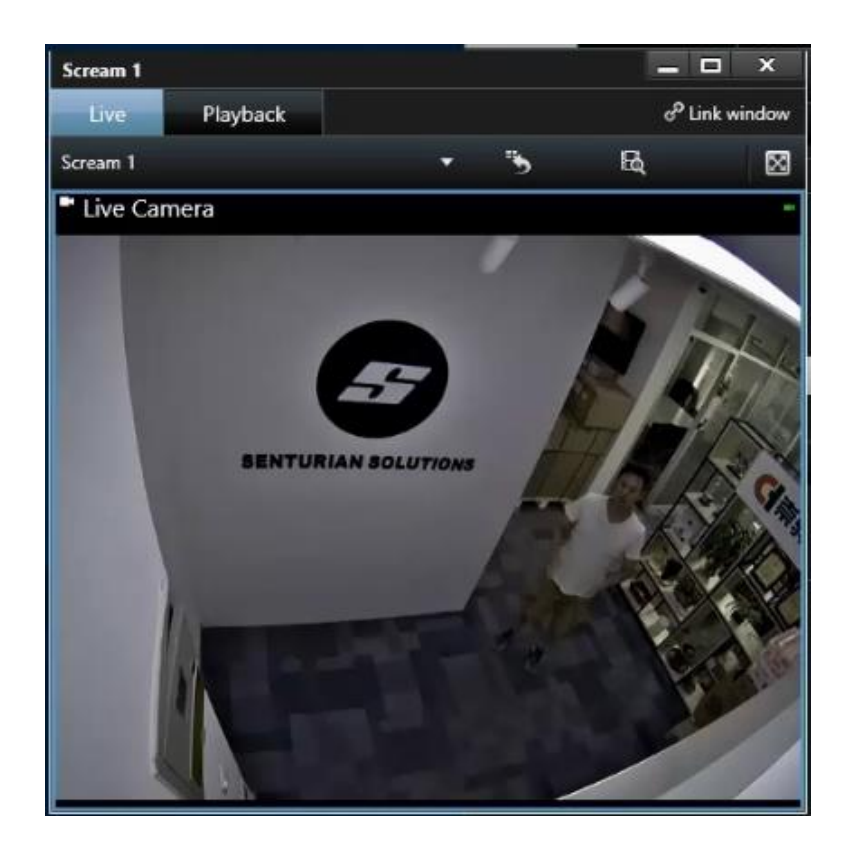

# Checking the "Event Log" in Milestone

#### **Program image**

6/24/2021 4:54:40 PM - 🗆 🗙 Milestone XProtect Smart Client Alarm Manager 👩 System Monitor + 0 1 Live Playback Search  $\boxtimes$ Setup O No map has been selected Live Camera - 6/24/2021 4:54:38.313 PM The event log can be checked in the "Alarm ENTURIAN SOLUT Manager" tab as shown in the picture. VAEvent = Video analytics 4:54:29.248 PM II >> 4 4 6/24/2021 4:30 PM Quick Filters Reports Alarms No filter Y 1-2 Time Priority Level State Level Owner ID State Name Source Y New (2) Message **ISDEvent = Intelligent** 4.54.28 PM 6/24/202 1 SDeven Live Camera New T In progress (0) Sound Detector Event 4:53:43 PM 6/24/202 1 New **ISDevent** Live Camera 1154 Y On hold (0) T Closed (30) Servers DESKTOP-CRVR3DR ÷

Event

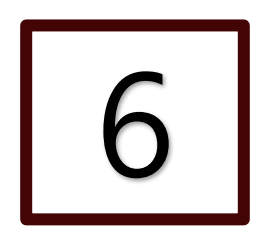

## Summary

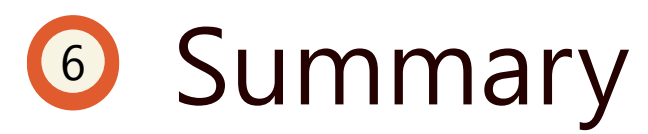

Run all the program after closing all the program. All program should not be closed but can be minimized.

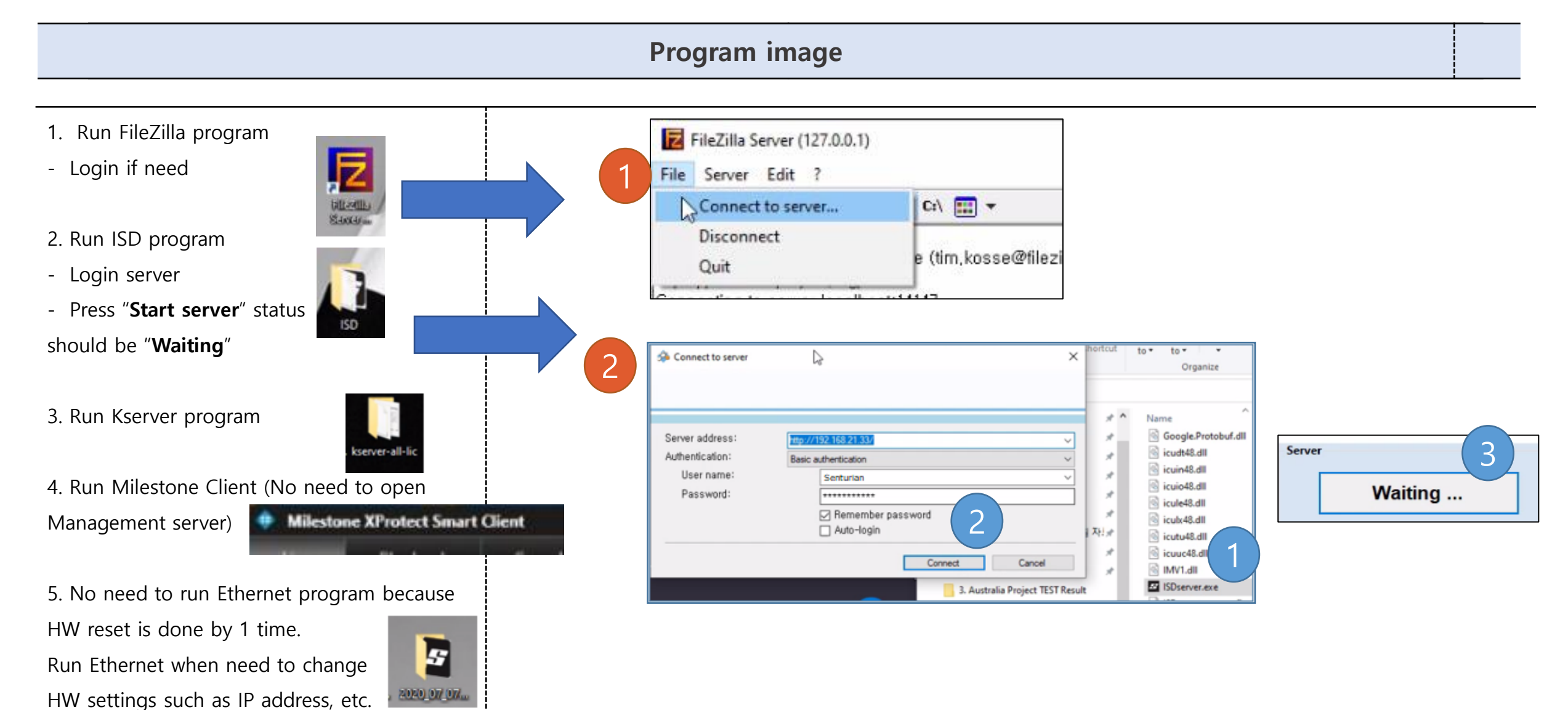

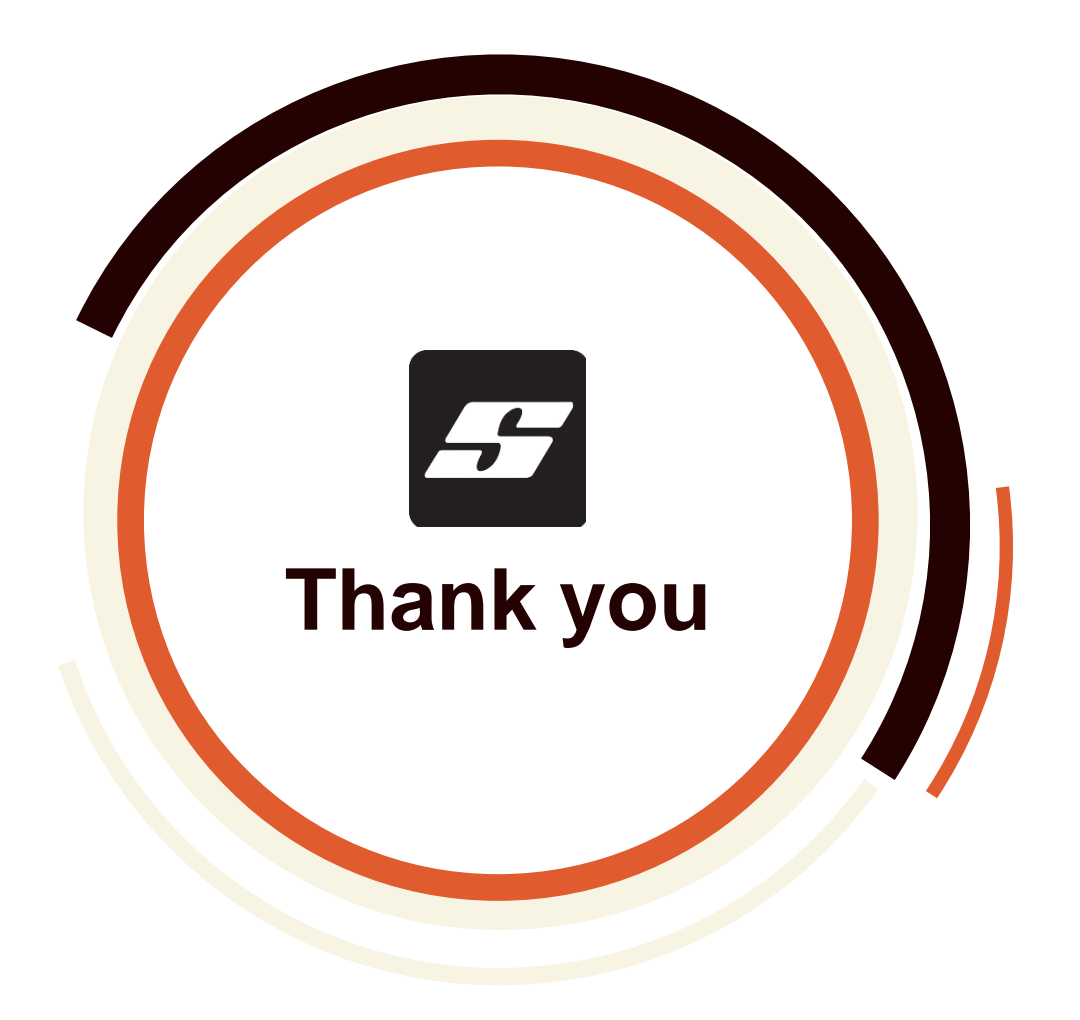